# ЭФИР Add-In

## Модуль по расчету рыночного риска ЭФИР Add-In (Блок RD Risk)

Краткое руководство пользователя. Обзор функционала.

Загрузите шаблоны, нажав на кнопку «Управление шаблонами»/ «Загрузить шаблоны с сервера»:

| Файл    | Главная                              | Вставка               | Разметка страницы                  | Формулы                      | Данные                | Рецензирование             | : Вид        | INTERFAX               | ♀ что                | вы хотите    | сделать?      |           |            |
|---------|--------------------------------------|-----------------------|------------------------------------|------------------------------|-----------------------|----------------------------|--------------|------------------------|----------------------|--------------|---------------|-----------|------------|
|         | <b></b>                              |                       |                                    | ٩                            | ٩                     | ٩                          |              |                        |                      | fx           | fx            | fx        | fx         |
| Открыть | Управление<br>шаблонами <del>•</del> | регуляторны<br>риск т | ый Справки, выгрузки,<br>расчеты * | Справочники<br>классификатор | и Итогито<br>ы⊤ ириск | ргов Поиски<br>и⊤ фильтрыт | События<br>• | ВыгрузкииИ<br>сервисы∗ | 1тоги бирж<br>и ЦЦ ₹ | RU Data<br>* | Рейтинги<br>• | ЭФИР<br>т | Риски<br>* |
| RU Data | Загрузит                             | ь шаблоны             | с сервера                          | Спр                          | авочники и п          | оиск                       | 4            | данные RU Da           | ita                  |              | Функц         | ии        |            |
| НЗ      |                                      | X V                   | f <sub>x</sub>                     |                              |                       |                            |              |                        |                      |              |               |           |            |

Вызовете файл расчета из меню надстройки INTERFAX Add-In, нажав на кнопку «Регуляторный риск», и перенесите в него свои данные:

| Файл              | Главная                 | Вставка Ра    | азметка страницы             | Формулы Данные                             | Рецензирование | Вид INTERFAX       | ( 🖓 Чтовых    | отите сделать?           |                              |                | <b>Д</b> Общий достуг |
|-------------------|-------------------------|---------------|------------------------------|--------------------------------------------|----------------|--------------------|---------------|--------------------------|------------------------------|----------------|-----------------------|
| [рата]<br>Открыть | Управление<br>шаблонами | Регуляторный  | Справки, выгрузки, расчеты * | Справочники и Итоги<br>классификаторы и ри | оргов Поиски ( | События Выгрузки и | Итоги бирж RU | fx fx<br>Data Рейтинги Э | <i>fx fx</i><br>ФИР Риски Оп | ерации Надстро | йка                   |
| RU Data           |                         | БАНК РО       | ссии 🕨                       | Справочники и                              | поиск          | Данные RU D        | ata           | Функции                  |                              |                |                       |
| Δ1                |                         | БАНКИ И       | IHΦO ▶ 511-                  | П Мультибанк                               |                |                    |               |                          |                              |                |                       |
| AI                |                         |               | 511-                         |                                            |                |                    |               |                          |                              |                |                       |
|                   |                         |               | Зап                          | рос ЦБ РФ (2018)                           |                |                    |               |                          |                              |                |                       |
| 1                 |                         |               | 3an                          | рос ЦБ РФ                                  | Строка формул  |                    |               |                          |                              |                | +                     |
| 2                 |                         |               | Пар                          | аметры риска портфеля                      |                |                    |               |                          |                              |                |                       |
| A                 | В                       |               | С Пол                        | іный отчет                                 | F              | G                  | н             | l. I                     | J                            | к              | AX AY                 |
| 1                 | _                       |               |                              |                                            |                |                    |               |                          |                              |                | дополнительные вал    |
| 2                 | сводн                   | ЫЙ ОТЧЕТ О ВЕ | ЕЛИЧИНЕ РЫНОЧ                | НОГО РИСКА                                 | Πα             | ложения ЦБ РФ:     | 511-П/мар19   | 199-И/янв20              | 421-П/окт19                  |                |                       |
| 3                 |                         | 24.02.0000    | Duferen ren                  |                                            | Замо           | розка рейтингов:   | Да            |                          |                              |                |                       |
| 4                 | Дата                    | : 31.03.2020  | выорать дату                 |                                            | Размерность ис | ходных данных:     | руб           |                          | Полныи                       | 1 расчет       |                       |
| 5                 |                         |               |                              |                                            | корректировка  | на ликвидность:    | не вычислять  |                          |                              |                |                       |
| 7                 | Howen                   | Национовани   | IA BUOPA                     |                                            | периодли       | квидации, днеи.    | Passian nuces |                          |                              |                |                       |
| 8                 | п/п                     | Hanstenoballi | ie prieka                    | Итого                                      | RUB            | USD                | EUR           | GBP                      | CHF                          | JPY            | GLD                   |
| 9                 |                         | 1 Процентный  | риск (ПР)                    | 0.0                                        | 0              |                    |               |                          |                              |                |                       |
| 10                |                         | 2 общий       | /                            | 0,                                         | 00             |                    |               |                          |                              |                |                       |
| 11                |                         | 3 специальны  | й                            | 0,                                         | 0,00           | 0,00               | 0,00          | 0,00                     | 0,00                         | 0,00           | 0,00                  |
| 12                |                         | 4 гамма и вег | a                            | 0,                                         | X 00           | x                  | Х             | Х                        | Х                            | Х              | Х                     |
| 14                |                         | 5 Фонтовый п  | HCE (DP)                     | 0.0                                        | 0              |                    |               |                          |                              |                |                       |
| 15                |                         | 6 общий       | aca (21)                     | 0.                                         | 0.00           | 0.00               | 0.00          | 0.00                     | 0.00                         | 0.00           | 0.00                  |
| 16                |                         | 7 специальны  | й                            | 0,                                         | 0,00           | 0,00               | 0,00          | 0,00                     | 0,00                         | 0,00           | 0,00                  |
| 17                |                         | 8 гамма и вег | a                            | 0,                                         | X 00           | x                  | Х             | Х                        | Х                            | Х              | Х                     |
| 19                |                         | 9 Валютный в  | HCK (BP)                     | 0.0                                        | 0 3            | x                  | X             | X                        | X                            | X              | X                     |
| 20                |                         | 0 PBA по OBI  | п                            | 0.                                         | 00 X           | 0.00               | 0.00          | 0.00                     | 0.00                         | 0.00           | 0.00                  |
| 21                |                         | 1 гамма и вег | a                            | 0,                                         | X 00           | X                  | X             | X                        | X                            | X              | x                     |
| 23                |                         | 2 Товарный ри | ск (ТР)                      | 0,0                                        | 0              |                    |               |                          |                              |                |                       |
| 24                |                         | 3 общий       |                              | 0,                                         | 0,00           | X                  | X             | X                        | Х                            | Х              | Х                     |
| 25                |                         | 4 дополнител  | ьный                         | 0,                                         | 0,00           | ) X                | X             | X                        | X                            | Х              | X                     |
| 26                |                         | 5 гамма и вег | a                            | 0,                                         | 00 X           | x x                | Х             | X                        | Х                            | Х              | X                     |
| 28                |                         | 6 Рыночный р  | нск (РР)                     |                                            | 0 X            | x                  | X             | X                        | Х                            | Х              | х                     |
| 29                |                         |               |                              |                                            |                |                    |               |                          |                              |                |                       |

В меню «Регуляторный риск» INTERFAX можно также выбрать тип соответствующего отчета:

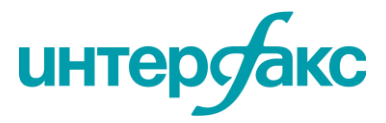

1. «**511-П Мультибанк**»: для расчета рисков для группы банков

2. **«511-П»:** для расчета рыночного риска по Положению 511-П

3. **«Полный отчет»:** для расчета рисков по Положению 511-П, а также по Инструкции 180-И, 421-П и стресс-тест

4. «Запрос ЦБ РФ»: заполнение формы от Банка России

#### Для произведения расчета:

1. На первом листе «Сводный отчет» задайте *дату* расчета и *все пункты, отмеченные красным*. Черным шрифтом отображаются расчетные данные, получаемые после нажатия на кнопку «Полный расчет»:

| В       | С                           | D               | F              | G                | н             | I.          | J           | К        | AX            |
|---------|-----------------------------|-----------------|----------------|------------------|---------------|-------------|-------------|----------|---------------|
|         |                             |                 |                |                  |               |             |             |          | лополнительны |
| сводныі | Й ОТЧЕТ О ВЕЛИЧИНЕ РЫНОЧНО  | ОГО РИСКА       | По             | ложения ЦБ РФ:   | 511-П/мар19   | 199-И/янв20 | 421-П/окт19 |          |               |
|         |                             |                 | Замо           | розка рейтингов: | Да            |             |             |          |               |
| Дата:   | 27.04.2020 Выбрать дату     |                 | Размерность ис | ходных данных:   | руб           |             | Полный      | і расчет |               |
|         |                             |                 | Корректировка  | на ликвидность:  | рассчитать    |             |             |          |               |
|         |                             |                 | Период ли      | квидации, дней:  | 10            |             |             |          |               |
| Номер   | Наименование риска          |                 |                |                  | Размер риска  |             |             |          |               |
| п/п     |                             | Итого           | RUB            | USD              | EUR           | GBP         | CHF         | JPY      | GLD           |
| 1       | Процентный риск (ПР)        | 454 160 715,33  |                |                  |               |             |             |          |               |
| 2       | общий                       | 28 158 720,56   | 27 758 720,56  | 400 000,00       |               |             |             |          |               |
| 3       | специальный                 | 426 001 994,77  | 414 001 994,77 | 12 000 000,00    | 0,00          | 0,00        | 0,00        | 0,00     | 0,00          |
| 4       | гамма и вега                | 0,00            | Х              | X                | X             | Х           | Х           | X        | Х             |
| 4       | Фондовый виск (ФР)          | 12 436 924.50   |                |                  |               |             |             | 1        |               |
|         | бобщий                      | 6 218 462.25    | 6 218 462.25   | 0.00             | 0.00          | 0.00        | 0.00        | 0.00     | 0.00          |
| 1       | 7 специальный               | 6 218 462.25    | 6 218 462.25   | 0.00             | 0.00          | 0.00        | 0.00        | 0.00     | 0.00          |
| 8       | 8 гамма и вега              | 0,00            | X              | x                | X             | X           | X           | X        | X             |
| ç       | Валютный риск (ВР)          | 10 122 321,17   | х              | X                | Х             | х           | Х           | X        | X             |
| 10      | 0 РВА по ОВП                | 10 122 321,17   | х              | 9 729 691,76     | -7 831 429,86 | 193 734,30  | 0,00        | 0,00     | -191 149,98   |
| 11      | 1 гамма и вега              | 0,00            | х              | Х                | Х             | Х           | Х           | Х        | Х             |
| 12      | 2 Товарный риск (ТР)        | 115 808,44      |                |                  |               |             |             |          |               |
| 13      | 3 общий                     | 96 507,03       | 96 507,03      | Х                | X             | x           | Х           | X        | X             |
| 14      | 4 дополнительный            | 19 301,41       | 19 301,41      | Х                | X             | х           | Х           | X        | X             |
| 15      | 5 гамма и вега              | 0,00            | х              | Х                | Х             | Х           | Х           | Х        | Х             |
| 16      | б Рыночный риск (РР)        | 4 340 557 057   | Х              | Х                | Х             | Х           | Х           | X        | Х             |
|         |                             | 4 004 455 00    |                |                  |               |             |             |          |               |
| капитал | ванка, тыс руо              | 4 081 455,00    |                |                  |               |             |             |          |               |
| Валюты  |                             | Добавить валюту | RUB            | USD              | EUR           | GBP         | CHF         | JPY      | GLD           |
| Коэффиц | циенты фондирования         | X               | 1              | 0                | 0             | 0           | 0           | 0        | 0             |
| Открыта | я валютная позиция, тыс руб | X               | X              | 121621,147       | -97892,8732   | 2421,6788   | 0           | 0        | -2389,3747    |

Чтобы рассчитать Валютный риск (ВР):

- 1. На лист *Сводный отчет* импортировать из ф.634 **ОВП по валютам и драгметаллам** (в строку 34) и **Капитал банка** (в строку 30)
  - либо вручную, либо по кнопке Импорт ф.634
  - для клиентов ЦФТ используется кнопка Импорт ЦФТ:

| 30 | $\rightarrow$ | <ul> <li>Капитал Банка, тыс руб</li> </ul> | 0,00            |     |              |       |              |             |     |     |
|----|---------------|--------------------------------------------|-----------------|-----|--------------|-------|--------------|-------------|-----|-----|
| 32 |               | Валюты                                     | Добавить валюту | RUB | USD          | EUR   | GBP          | CHF         | JPY | GLD |
| 33 |               | Коэффициенты фондирования                  | X               | 1   | 0            | 0     | 0            | 0           | 0   | 0   |
| 34 | $\rightarrow$ | • Открытая валютная позиция, тыс руб       | X               | x   | 0            | 0     | 0            | 0           | 0   | 0   |
| 35 |               |                                            |                 |     |              |       |              |             |     |     |
| 36 |               | НЕОБЯЗАТЕЛЬНЫЕ ПАРАМЕТРЫ                   |                 |     | Murgant Otua |       | aucront a da |             |     |     |
| 37 |               | Достаточность базового капитала H1.1       | 8,3%            |     | импортотче   | пцвгφ | экспорт в фа | ил для кіко |     |     |
| 38 |               | Достаточность капитала H1.0                | 12,8%           |     |              |       |              |             |     |     |
| 39 |               | Рентабельность капитала (ROE)              | 15,0%           |     | Mugonz d     | 624   | -            |             |     |     |
| 41 |               | Ставка фондирования                        | 5,0%            |     | импорт ф     | .034  |              |             |     |     |
| 42 |               | Аллокация операционных расходов            | 0,5%            |     |              |       |              |             |     |     |
| 43 |               | Норма налогообложения                      | 24,0%           |     | 14           | IAT   | 20000        |             |     |     |
| 45 |               | Расчет нагрузки на капитал                 | Да              |     | импорт с     | μΦT   | Экспо        | лцФі        |     |     |

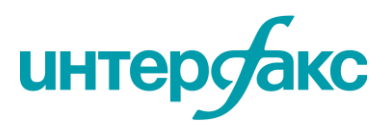

2. Добавляется расчет Гамма-Вега риска (ГВР) по опционам на валютные пары и золото, для этого:

2.1. импортировать внебиржевые опционы из формы *Запрос ЦБ РФ* (предварительно нужно завести их в этой форме)

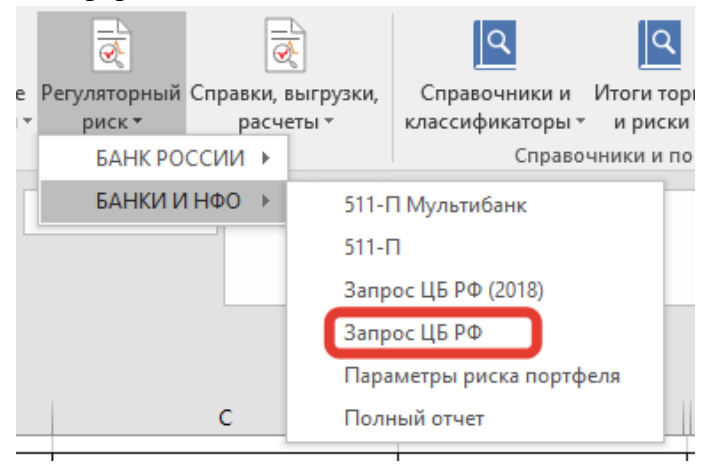

2.2. завести опционы на валютные пары с Мосбиржи на лист *Биржевые ПФИ* (можно завести и через *Запрос ЦБ РФ*)

Внимание! Важен именно указанный выше порядок действий.

3. Нажать на кнопку Полный расчет.

✓ Для выгрузки результатов расчетов для отчетности в ЦБ, на листе «Сводный отчет» есть кнопка «Экспорт в текстовый файл для Kliko».

✓ Значок «+» в правом верхнем углу страницы раскрывает дополнительный список валют.

✓ Есть возможность произвести расчет как с учетом, так и <u>без учета заморозки</u> <u>рейтингов.</u>

Также на листе «Сводный отчет» Вы можете рассчитать корректировку на ликвидность или не вычислять ее:

| Howen  | Нанменование  | BUCES         |           |                |                  | Passien nucesa |             |             |          |       |
|--------|---------------|---------------|-----------|----------------|------------------|----------------|-------------|-------------|----------|-------|
|        |               |               |           | Период ли      | квидации, дней:  | не вычислять   |             |             |          |       |
|        |               |               |           | Корректировка  | на ликвидность:  | рассчитать     | <b>•</b>    |             |          |       |
| Дата:  | 27.04.2020    | Выбрать дату  |           | Размерность ис | ходных данных:   | руб            |             | Полный      | і расчет |       |
|        |               |               |           | Замо           | оозка рейтингов: | Да             |             |             |          |       |
| сводны | Й ОТЧЕТ О ВЕЛ | ЛИЧИНЕ РЫНОЧН | ОГО РИСКА | По             | ложения ЦБ РФ:   | 511-П/мар19    | 199-И/янв20 | 421-П/окт19 |          |       |
|        |               |               |           |                |                  |                |             |             |          | допол |

На листе «Состав портфеля» Вы увидите результаты корректировки:

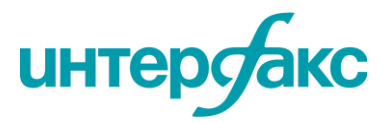

#### +7 495 357 2077 help@rudata.info www.rudata.info

| Дата: 27.04.2020 | Заведение стоим                | ости позиции                           | производится в ру                             | ſδ                                    |                                                       | Рассчитать                           | Ликвидность                        | инструмента            |
|------------------|--------------------------------|----------------------------------------|-----------------------------------------------|---------------------------------------|-------------------------------------------------------|--------------------------------------|------------------------------------|------------------------|
| ISIN             | Позиция<br>(стоимость),<br>руб | Дата<br>истечения<br>срока<br>договора | Секьюри<br>К-т риска<br>ВКр по п.5-6<br>647-П | тизация<br>Обеспеченная<br>доля, %ном | Размер<br>позиции, шт.<br>(оценка или<br>ручной ввод) | Корректировка на<br>ликвидность, руб | Корректировка на<br>ликвидность, % | Рейтинг<br>ликвидности |
| RU000A0JRTS1     | 100 000 000                    |                                        |                                               |                                       | 99 100                                                | 2217194,835                          | 2,217194835                        | L7                     |
| RU000A0JRTT9     | 100 000 000                    |                                        |                                               |                                       | 100 859                                               | 982694,6889                          | 0,982694689                        | L5                     |
| RU000A0JVD41     | 100 000 000                    |                                        |                                               |                                       | 98 405                                                | 823030,6218                          | 0,823030622                        | L7                     |
| RU000A0JVD66     | 100 000 000                    |                                        |                                               |                                       | 101 207                                               |                                      |                                    |                        |
| RU000A0JWM49     | 100 000 000                    |                                        |                                               |                                       | 99 778                                                | 1026567,055                          | 1,026567055                        | L2                     |
| RU000A0JWA92     | 100 000 000                    |                                        |                                               |                                       | 99 437                                                |                                      |                                    |                        |
| RU000A0JWF71     | 100 000 000                    |                                        |                                               |                                       | 108 115                                               | 1796357,873                          | 1,796357873                        | L6                     |
| RU000A0JX009     | 100 000 000                    |                                        |                                               |                                       | 99 645                                                | 21228,09502                          | 0,021228095                        | L1                     |
| RU000A0JXQ51     | 100 000 000                    |                                        |                                               |                                       | 96 382                                                | 1018572,315                          | 1,018572315                        | L2                     |
| RU000A0ZYC31     | 100 000 000                    |                                        |                                               |                                       | 94 255                                                | 815482,227                           | 0,815482227                        | L2                     |
| RU000A0ZYH02     | 100 000 000                    |                                        |                                               |                                       | 97 194                                                | 1251852,854                          | 1,251852854                        | L6                     |

Подробнее о методике расчета корректировки на ликвидность Вы можете посмотреть здесь.

Расчет опционов и фьючерсов. Для расчета необходимо открыть шаблон «Запрос ЦБ РФ (2018)»:

| Файл    | Главная    | Вставка Р    | азметка страницы            | Формулы                              | Данные      | Рецензировани  | не Вид  | INTERFAX     | ♀что       | вы хотите | сделать? |      |         |
|---------|------------|--------------|-----------------------------|--------------------------------------|-------------|----------------|---------|--------------|------------|-----------|----------|------|---------|
|         |            | <u>e</u>     |                             | ٩                                    |             | <u>२</u>       |         |              |            | fx        | fx       | fx   | fx      |
| Открыть | Управление | Регуляторный | і Справки, выгрузки,        | Справочник                           | кии Итоги   | торгов Поиск и | События | а Выгрузки и | Итоги бирж | RU Data   | Рейтинги | ЭФИР | Риски ( |
|         | шаблонами  | риск 🕶       | расчеты *                   | классификато                         | оры∗ ири    | ски∗ фильтры∘  | · · ·   | сервисы *    | иЦЦ ≖      | *         | *        | *    | *       |
| RU Data |            | БАНК РС      | оссии 🕨                     | Сп                                   | равочники и | поиск          |         | Данные RU D  | ata        |           | Функц    | ии   |         |
| A1      | <b>•</b> : | БАНКИ І      | 1 HΦO → 511-<br>511-<br>3an | П Мультибанк<br>П<br>рос ЦБ РФ (2018 |             |                |         |              |            |           |          |      |         |
| 4       | В          | с            | D 3an                       | рос ЦБ РФ                            |             | н              | J       | к            | L          | м         | N        | 0    | 5       |
| 1       |            |              | Пар                         | аметры риска п                       | ортфеля     |                |         |              |            |           |          |      |         |
| 2       |            |              | Пол                         | ный отчет                            |             |                |         |              |            |           |          |      |         |
| 3       |            |              |                             |                                      |             |                |         |              |            |           |          |      |         |

У Вас откроется отчет в виде большой таблицы. Все поля, помеченные красным как обязательные, необходимо заполнить:

| _  |                             |                                                                           |                                                                                                    |                    |                                                                 |                                                   |                                 |                    |
|----|-----------------------------|---------------------------------------------------------------------------|----------------------------------------------------------------------------------------------------|--------------------|-----------------------------------------------------------------|---------------------------------------------------|---------------------------------|--------------------|
|    | ∎ 5·∂·\$                    |                                                                           |                                                                                                    |                    | Запрос ЦБ РФ                                                    | (2018)1 - Excel                                   |                                 |                    |
| Φ  | айл Банк Росс               | ии 511-П Гла                                                              | вная Вставка Разметка страницы                                                                                                    | Формулы Данные     | Рецензирование Вид                                              | Разработчик INTERFAX Power                        | Pivot 🛛 🖓 Что вы хотите сделать | ? Юлия Онищук      |
| Пр | ▶ Следук<br>Ф Преды<br>Отче | ощее замечание<br>дущее замечани                                          | <ul> <li>Информация</li> <li>Комментарии по заполнению</li> <li>Образец заполнения</li> <li>Справка</li> </ul>                                                                           |                    |                                                                 |                                                   |                                 |                    |
| A2 |                             | × ✓                                                                       | <i>f</i> x Порядковый № строки                                                                                                    |                    |                                                                 |                                                   |                                 |                    |
| 1  |                             |                                                                           |                                                                                                    |                    |                                                                 |                                                   |                                 |                    |
|    | А                           | В                                                                         | С                                                                                                    | D                  | E                                                               | F                                                 | G                               | н                  |
| 1  |                             |                                                                           |                                                                                                    |                    |                                                                 |                                                   |                                 |                    |
| 2  | Порядковый №<br>строки      | Дата, на<br>которую<br>приводится<br>информация<br>об остатке на<br>счете | Номер Л/С с длянной/короткой<br>позицией для бумаг (собственный<br>портфель и прямое РЕПО_БППр),<br>товаров (драг.мет и/или залоги);<br>ви.бал треб/обяз для ПФИ и обратного<br>РЕПО_БПр | Название л/с в АБС | Сумма входящего<br>остатка на дату в<br>рублевом<br>эквиваленте | Сумма входящего остатка на<br>дату в валюте счета | Номер л/с по УКД                | Название л/с в АБС |
| 3  | 1                           | 2                                                                         | 3                                                                                                    | 4                  | 5                                                               | 6                                                 | 7                               | 8                  |
| 4  |                             | _                                                                         |                                                                                                    |                    |                                                                 |                                                   |                                 |                    |
| 5  |                             |                                                                           |                                                                                                    |                    |                                                                 |                                                   |                                 |                    |
| 6  |                             |                                                                           |                                                                                                    |                    |                                                                 |                                                   |                                 |                    |
| 7  |                             |                                                                           |                                                                                                    |                    |                                                                 |                                                   |                                 |                    |
| 8  |                             |                                                                           |                                                                                                    |                    |                                                                 |                                                   |                                 |                    |
| 9  |                             |                                                                           |                                                                                                    |                    |                                                                 |                                                   |                                 |                    |

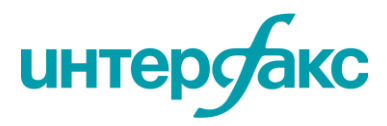

Примеры по заполнению можно получить в файле из меню:

| 6   | 5- <i>2</i> -\$                                           | • ÷                                                                       |                                                        |                                                                            |                                                                                                    |       |         |          |      |
|-----|-----------------------------------------------------------|---------------------------------------------------------------------------|--------------------------------------------------------|----------------------------------------------------------------------------|----------------------------------------------------------------------------------------------------|-------|---------|----------|------|
| Фа  | айл Банк Росси                                            | и 511-П                                                                   | вная                                                   | Вставка                                                                    | Разметка страницы                                                                                    | Фор   | мулы    | Данные   | Реце |
| Про | <ul> <li>Следую</li> <li>Предыд</li> <li>Отчет</li> </ul> | щее замечание<br>дущее замечани                                           | е <u>Қом</u><br>Обр                                    | Информац<br>іментарии<br>разец запо.<br>Спр                                | ия<br>по заполнению<br>лнения<br>равка                                                               |       |         |          |      |
| A2  | -                                                         | × 🗸 .                                                                     | f <sub>x</sub> Пo                                      | казывает                                                                   | пример заполнения О                                                                                  | гчета |         |          |      |
| 1   |                                                           |                                                                           |                                                        | Запрос Ц<br>Дополни                                                        | БРФ (2018)1<br>гельные сведения                                                                      |       |         |          |      |
|     | А                                                         | В                                                                         |                                                        |                                                                            | С                                                                                                    |       |         | D        |      |
| 1   | Порядковый №<br>строки                                    | Дата, на<br>которую<br>приводится<br>информация<br>об остатке на<br>счете | Номер<br>позици<br>портфо<br>товаро<br>вн.бал<br>РЕПО_ | о Л/С с дли<br>ией для бу<br>ель и прям<br>ов (драг.ма<br>треб/обя:<br>БПр | инной/короткой<br>/маг (собственный<br>лое РЕПО_БППр),<br>ет и/или залоги);<br>з для ПФИ и обратного | Назва | ание л/ | /с в АБС |      |
| 2   | 1                                                         |                                                                           |                                                        |                                                                            | 2                                                                                                    |       |         | 4        |      |
| 4   |                                                           |                                                                           |                                                        |                                                                            | 5                                                                                                    |       |         | 4        |      |
| 5   |                                                           |                                                                           |                                                        |                                                                            |                                                                                                    |       |         |          |      |
| 6   |                                                           |                                                                           |                                                        |                                                                            |                                                                                                    |       |         |          |      |

Типы инструментов, примеры по которым есть в таблице, указаны в первых четырех колонках. Нужно начинать заполнять данные в Вашем отчете с первой колонки. У каждой строки отчета должен быть обязательно указан порядковый номер, без номеров строк собрать позиции будет невозможно.

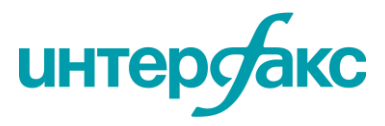

|      |    |            |               |              |         |                  |                                 |                                                      |                             | hel                     | <u>p@rudata</u>      | .info              |
|------|----|------------|---------------|--------------|---------|------------------|---------------------------------|------------------------------------------------------|-----------------------------|-------------------------|----------------------|--------------------|
|      |    |            |               |              |         |                  |                                 |                                                      |                             | W                       | ww.rudata            | info               |
|      |    |            |               | -            |         | -                | -                               |                                                      |                             |                         |                      |                    |
| -    | A  | В          | C             | D            | E       | F                | G                               | H                                                    | -                           | ,                       | K                    |                    |
|      |    |            |               |              | Поряд-  | Дата, на которую | Номер Л/С с длиннои/короткои    | Название л/с в АБС                                   | Сумма входящего остатка на  | Сумма входящего остатка | номер л/с по укд     | Название л/с в АБС |
|      |    |            |               |              | CTDOKIA | приводится       | Собственный портфель и          |                                                      | дату в руслевом эквиваленте | на дату в валюте счета  |                      |                    |
|      |    |            |               |              | cipolin | остатке на счете | IDDAMOR PERO, 5000), TOBADOB    |                                                      |                             |                         |                      |                    |
|      |    |            |               |              |         |                  | (драг.мет и/или залоги); вн.бал |                                                      |                             |                         |                      |                    |
|      |    |            |               |              |         |                  | треб/обяз для ПФИ и обратного   |                                                      |                             |                         |                      |                    |
|      |    |            |               |              |         |                  | РЕПО_БПр                        |                                                      |                             |                         |                      |                    |
|      |    | сибтип     | Pug EA        | Пориция      | п       |                  |                                 |                                                      |                             |                         |                      |                    |
| T.   | -  | ст         | 54            | поз          | 16      | 2                | 3                               | 4                                                    | 5                           | 6                       | 7                    |                    |
| Ť.   |    |            |               |              | V       | -                | -                               |                                                      | -                           |                         | ,                    |                    |
|      |    |            |               |              | · ·     | 01.04.17         | 0221020200000000000             | Сделка с ПФИ №38 с АО ЮНИКРЕДИТ БАНК со сроком       | 2 504 424 000 00            | C 000 000 000 00        |                      |                    |
|      |    |            |               | позиция в БА | 1       | 01.04.17         | 9551059200000500456             | исполнения от 31 до 90 дней                          | 5 584 424 000,00            | 8 000 000 000,00        |                      |                    |
| - 10 | ΦИ | форварл    | валютный      |              |         |                  |                                 |                                                      |                             |                         |                      |                    |
|      |    |            |               |              |         |                  |                                 |                                                      |                             |                         |                      |                    |
|      |    |            |               | поставка ДС  | 2       | 01.04.17         | 9631081000000300456             | Сделка с ПФИ №38 с АО ЮНИКРЕДИТ БАНК со сроком       | 3 191 489 361,70            | 3 191 489 361,70        |                      |                    |
|      |    |            |               |              |         |                  |                                 | исполнения от 31 до 90 дней                          |                             | · · ·                   |                      |                    |
| -    | •  |            | •             |              |         |                  |                                 |                                                      |                             |                         |                      |                    |
|      |    |            |               | позиция в БА | 3       | 01.04.17         | 9331039200000300556             | Сделка с ПФИ со сроком исполнения от 31 до 90 дней   | 1 194 808 000,00            | 2 000 000 000,00        |                      |                    |
|      | ÞИ | форвард    | товарный      |              |         |                  |                                 |                                                      | 4 050 000 707 00            | 4 000 000 707 00        |                      |                    |
|      |    |            |               | поставка дс  | 4       | 01.04.17         | 9631081000000300556             | сделка с пфи со сроком исполнения от 31 до 90 дней   | 1 063 829 787,23            | 1 063 829 /87,23        |                      |                    |
| - 14 | ъи | форвард    | акции         | .05иц. Е 1   | 5       | 01.04.17         | 96504810500008801102            | Форвард на акции                                     | 2 134 000 135,00            | 2 134 000 135,00        |                      |                    |
|      |    | 4 ob oo by |               | поставка ДС  | 6       | 01.04.17         | 93504810500008800000            | Форвард на акции                                     | 2 017 000 740,00            | 2 017 000 740,00        |                      |                    |
|      |    |            | •             |              |         |                  |                                 |                                                      |                             |                         |                      |                    |
|      |    |            |               | позиция в БА | 7       | 01.04.17         | 9331039200000300003             | Сделка с ПФИ CCS № 11 RENAULT FINANCE S.A. со сроком | 4 181 828 000,00            | 7 000 000 000,00        |                      |                    |
|      |    |            |               |              |         |                  |                                 | исполнения от 91 дня и более от нерезидентов         |                             |                         |                      |                    |
| п    | ÞИ | своп       | валютный      |              |         |                  | +                               |                                                      |                             |                         |                      |                    |
|      |    |            |               |              |         |                  |                                 | CREAKE C BOM CCS NO 11 RENAULT FINANCES & CO CROKOM  |                             |                         |                      |                    |
|      |    |            |               | поставка ДС  | 8       | 01.04.17         | 9631081000000300003             | исполнения от 91 дня и более от нерезидентов         | 2 750 491 159,14            | 2 750 491 159,14        |                      |                    |
|      |    |            |               |              |         |                  |                                 |                                                      |                             |                         |                      |                    |
|      | ъи | ORUMON     | RECHTHE       | позиция в БА | 9       | 01.04.17         | 9331084000000300741             | Опцион пут1                                          | 1 450 000 000,00            | 26 000 000,00           |                      |                    |
|      |    | onquon     | basilonitalii | поставка ДС  | 10      | 01.04.17         | 9631081000000300741             | Опцион пут1                                          | 1 482 000 000,00            | 1 482 000 000,00        |                      |                    |
|      | ъи | опцион     | валютный      | Deanque e EA | 11      | 01.04.17         | 9331084000000300541             | Опцион колл1                                         | 1 430 000 000,00            | 26 000 000,00           |                      |                    |
| 1    |    |            |               | посточка дс  | 12      | 01.04.17         | 9631081000000300541             | Опцион колл1                                         | 1 502 000 000,00            | 1 502 000 000,00        |                      |                    |
| ц    | 6. | акция      | обыкн.        |              | 13      | 01.04.17         | 5060681030000011542             | Вложения в акции                                     | 1 978 774 883,13            | 1 978 774 883,13        |                      |                    |
| Ц.   | 6. | облигация  | корп.         |              | 14      | 01.04.17         | 50208810300108080123            | ВЭБЛиз 13 06/11/2018_RU000A0JU9T5                    | 336 565,03                  | 336 565,03              | 50208810200208080123 | ВЭБЛиз 13 ПКД      |

Поля для ПФИ и для опционов, заполненные в примере, надо заполнять обязательно, иначе не получится выполнить расчёт.

После заполнения формы «Запрос ЦБ РФ» надо нажать в меню кнопку «Проверить», и, если все заполнено правильно, появится сообщение:

| 6   | - ب<br>ا | ¢ -    | <b>&amp;</b> - | ÷      |                     |             |                    |        |             |          |         |       |
|-----|----------|--------|----------------|--------|---------------------|-------------|--------------------|--------|-------------|----------|---------|-------|
| Фа  | айл Ба   | анк Ро | оссии 51       | 1-П    | Главна              | ая          | Вставка            | Разм   | иетка стран | ицы      | Формулы | Даннь |
| Γ   |          | Сле,   | дующее         | замеч  | ание                | 0           | Информац           | ия     |             |          |         |       |
| Ino | Reputh   | Пре    | едыдуще        | е заме | чание               | Ком         | иментарии          | по заг | олнению     |          |         |       |
| ipo | веритв   |        |                |        |                     | Обр         | разец запо.        | лнения | 4           |          |         |       |
|     |          | 0      | тчет           |        |                     |             | Спр                | равка  |             |          |         |       |
|     |          | -      | + >            | < •    | f_x                 |             | Порядков           | ый №   | строки      |          |         |       |
| 1   |          |        |                |        |                     |             |                    |        |             |          |         |       |
| 2   |          |        |                |        |                     |             |                    |        |             |          |         |       |
|     |          | Е      |                |        |                     | F           |                    |        |             | G        |         |       |
| 1   |          |        |                |        |                     |             |                    |        |             |          |         |       |
|     | Сумма в  | кодя.  | цего<br>Ту в   | Суми   | на входя<br>в валют | ящег<br>сис | о остатка н<br>ото | la     | Номер л/    | с по УКД | 4       | Назва |
|     | рублево  | м      | y B            | дату   | B Barlio            | e che       | 51a                |        |             |          |         |       |
|     | эквивале | нте    | Отчет l        | цб рф  |                     |             |                    |        |             | ×        |         |       |
|     |          |        |                |        |                     |             |                    |        |             |          |         |       |
|     |          |        | Í              | Отч    | ет соотв            | етств       | ует требова        | ниям р | егулятора   |          |         |       |
|     |          |        |                |        |                     |             |                    |        |             |          |         |       |
| 2   |          |        |                |        |                     |             |                    |        |             |          |         |       |
| 3   |          | 5      |                |        |                     |             |                    |        | OK          | 7        |         |       |
| 4   |          |        |                |        |                     | _           |                    |        |             |          |         |       |
| 6   |          |        |                |        |                     |             |                    |        |             |          |         |       |

Если что-то заполнено неправильно, появится сообщение об ошибке, и неправильно заполненные ячейки будут подсвечены красным:

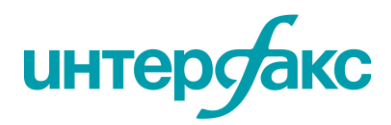

+7 495 357 2077

| А                      | В                                                                         |                                                                                     | C                                                                                                    | D                                |                                 | E                                             |
|------------------------|---------------------------------------------------------------------------|-------------------------------------------------------------------------------------|----------------------------------------------------------------------------------------------------|----------------------------------|---------------------------------|-----------------------------------------------|
| Порядковый №<br>строки | Дата, на<br>которую<br>приводится<br>информация<br>об остатке на<br>счете | Номер Л/С (<br>позицией д.<br>портфель и<br>товаров (др.<br>вн.бал треб<br>РЕПО_БПр | с длинной/короткой<br>ля бумаг (собственный<br>прямое РЕПО_БППр),<br>аг.мет и/или залоги);<br>/обяз для ПФИ и обратного | Название л/с в АБС               | Сумм<br>остат<br>рубле<br>эквив | а входящего<br>ка на дату в<br>звом<br>аленте |
|                        |                                                                           |                                                                                     | Отчет ЦБ РФ                                                                                                    |                                  | ×                               |                                               |
| 1                      | 2                                                                         |                                                                                     | Отчет имеет ошибк                                                                                                    | (M                               |                                 | 5                                             |
|                        | 42826                                                                     | 9331039200                                                                          | (см. примечания к я                                                                                                    | ячейкам, выделенным красным фоно | M)                              | 358442400                                     |
| 2                      | 42826                                                                     | 9631081000                                                                          |                                                                                                    |                                  |                                 | 319148936                                     |
| 3                      | 42826                                                                     | 9331039200                                                                          |                                                                                                    |                                  | _                               | 119480800                                     |
| 4                      | 42826                                                                     | 9631081000                                                                          |                                                                                                    | OK                               |                                 | 106382978                                     |
| 5                      | 42826                                                                     | 9650481050                                                                          |                                                                                                    |                                  |                                 | 213400013                                     |
| 6                      | 42826                                                                     | 9350481050                                                                          | 00008800000                                                                                                    | Форвард на акции                 |                                 | 201700074                                     |
| 7                      | 42826                                                                     | 9331039200                                                                          | 0000300003                                                                                                    | Сделка с ПФИ ССЅ № 11 RENAU      | л                               | 418182800                                     |
| 8                      | 42826                                                                     | 9631081000                                                                          | 0000300003                                                                                                    | Сделка с ПФИ ССЅ № 11 RENAU      | Л                               | 275049115                                     |
| 9                      | 42826                                                                     | 9331084000                                                                          | 00000300741                                                                                                    | Опцион пут1                      |                                 | 14500000                                      |
| 10                     | 42826                                                                     | 9631081000                                                                          | 00000300741                                                                                                    | Опцион пут1                      |                                 | 148200000                                     |
| 11                     | 42826                                                                     | 9331084000                                                                          | 00000300541                                                                                                    | Опцион колл1                     |                                 | 14300000                                      |
| 12                     | 42826                                                                     | 9631081000                                                                          | 00000300541                                                                                                    | Опцион колл1                     |                                 | 150200000                                     |

### У Вас появится еще один лист с описанием критических ошибок, которые необходимо исправить:

| 3  | 4    | 50       | высокая  | Формат - ДАТА (обязательная колонка для ПФИ)               |
|----|------|----------|----------|------------------------------------------------------------|
| 4  | 5    | 1        | высокая  | Порядковый № должен быть заполнен и идти по порядку, без г |
| 5  | 5    | 2        | высокая  | Обязательное поле с датой                                  |
| 6  | 5    | 50       | высокая  | Формат - ДАТА (обязательная колонка для ПФИ)               |
| 7  | 6    | 2        | высокая  | Обязательное поле с датой                                  |
| 8  | 6    | 50       | высокая  | Формат - ДАТА (обязательная колонка для ПФИ)               |
| 9  | 7    | 2        | высокая  | Обязательное поле с датой                                  |
| 10 | 7    | 50       | высокая  | Формат - ДАТА (обязательная колонка для ПФИ)               |
| 11 | 8    | 2        | высокая  | Обязательное поле с датой                                  |
| 12 | 8    | 50       | высокая  | Формат - ДАТА (обязательная колонка для ПФИ)               |
| 13 | 9    | 2        | высокая  | Обязательное поле с датой                                  |
| 14 | 9    | 50       | высокая  | Формат - ДАТА (обязательная колонка для ПФИ)               |
| 15 | 10   | 2        | высокая  | Обязательное поле с датой                                  |
| 16 | 10   | 50       | высокая  | Формат - ДАТА (обязательная колонка для ПФИ)               |
| 17 | 11   | 2        | высокая  | Обязательное поле с датой                                  |
| 18 | 11   | 50       | высокая  | Формат - ДАТА (обязательная колонка для ПФИ)               |
| 19 | 12   | 2        | высокая  | Обязательное поле с датой                                  |
| 20 | 12   | 50       | высокая  | Формат - ДАТА (обязательная колонка для ПФИ)               |
| 21 | 13   | 2        | высокая  | Обязательное поле с датой                                  |
| 22 | 13   | 50       | высокая  | Формат - ДАТА (обязательная колонка для ПФИ)               |
| 23 | 14   | 2        | высокая  | Обязательное поле с датой                                  |
| 24 | 14   | 50       | высокая  | Формат - ДАТА (обязательная колонка для ПФИ)               |
| 25 | 15   | 2        | высокая  | Обязательное поле с датой                                  |
| 26 | 15   | 50       | высокая  | Формат - ДАТА (обязательная колонка для ПФИ)               |
|    |      |          |          |                                                            |
|    |      |          |          |                                                            |
| <  | Форм | а отчета | Отчет об | ошибках Информация Образец заполнения 🕘 🕀                  |

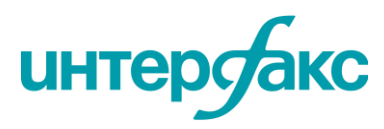

Если отчет заполнен правильно, тогда его можно сохранить и открыть обычный расчетный шаблон:

| Файл    | Главная    | Вставка Ра   | азметка страницы           | Формулы                              | Данные     | Реце    | ензирование | Вид     | INTERFAX     | <u> </u> Что в | вы хотите | сделать? |      |       |
|---------|------------|--------------|----------------------------|--------------------------------------|------------|---------|-------------|---------|--------------|----------------|-----------|----------|------|-------|
|         | 2          | <b>R</b>     | R                          | ٩                                    |            | ۹.      | Q           |         |              |                | fx        | fx       | fx   | fx    |
| Открыть | Управление | Регуляторный | Справки, выгрузки,         | Справочник                           | ии Итоги   | торгов  | Поиск и     | События | Выгрузки и И | 1тоги бирж     | RU Data   | Рейтинги | ЭФИР | Риски |
|         | шаблонами  | риск 🔻       | расчеты *                  | классификато                         | ры∗ ири    | ски т   | фильтры 👻   | *       | сервисы *    | иЦЦ -          | *         | *        | *    | *     |
| RU Data |            | БАНК РО      | ссии 🕨                     | Спр                                  | авочники и | 1 поиск |             | 4       | Данные RU Da | ta             |           | Функці   | ии   |       |
| A1      | •          | БАНКИ И      | HOU 511-1<br>511-1<br>3anp | П Мультибанк<br>П<br>юс ЦБ РФ (2018) |            |         |             |         |              |                |           |          |      |       |
| A       | В          | С            | D Sanp                     | ос ЦБ РФ                             |            | н       | 1 I         | J       | К            | L              | М         | N        | 0    | )     |
| 1       |            |              | Пара                       | метры риска по                       | ртфеля     |         |             |         |              |                |           |          |      |       |
| 2       |            |              | Пол                        | ный отчет                            |            |         |             |         |              |                |           |          |      |       |
| 3       |            |              |                            | 1                                    |            |         |             |         |              |                |           |          |      |       |
|         |            |              |                            |                                      |            |         |             |         |              |                |           |          |      |       |

#### И загрузить туда «Запрос ЦБ РФ»:

| /          | специальныи               | 0,00            | 0,00 | ν,υυ        | 0,00    | 0,00          | 0,00        |     |
|------------|---------------------------|-----------------|------|-------------|---------|---------------|-------------|-----|
| 8          | гамма и вега              | 0,00            | Х    | Х           | Х       | Х             | Х           |     |
| 9          | Валютный риск (ВР)        | 0,00            | X    | X           | x       | x             | х           |     |
| 10         | РВА по ОВП                | 0,00            | Х    | 0,00        | 0,00    | 0,00          | 0,00        |     |
| 11         | гамма и вега              | 0,00            | Х    | Х           | X       | х             | X           |     |
| 12         | Товарный риск (ТР)        | 0,00            |      |             |         |               |             |     |
| 13         | общий                     | 0,00            | 0,00 | Х           | Х       | х             | х           |     |
| 14         | дополнительный            | 0,00            | 0,00 | Х           | X       | х             | Х           |     |
| 15         | гамма и вега              | 0,00            | Х    | Х           | Х       | х             | Х           |     |
| 16         | Рыночный риск (РР)        | 0               | X    | X           | x       | x             | Х           |     |
| Капитал Ба | анка, тыс руб             | 0,00            |      |             |         |               |             |     |
| Валюты     |                           | Добавить валюту | RUB  | USD         | EUR     | GBP           | CHF         | JPY |
| Коэффици   | енты фондирования         | X               | 1    | 0           | 0       | 0             | 0           | 0   |
| Открытая   | валютная позиция, тыс руб | X               | X    | 0           | 0       | 0             | 0           | 0   |
|            |                           |                 |      | Импорт Отче |         | Экспорт в фай | л для KliKO |     |
|            |                           |                 | L    |             | . 49. 1 |               |             |     |
|            |                           |                 | L    | Импорт ф    | .634    |               |             |     |

При загрузке появятся следующие сообщения, на которые Вам необходимо ответить в зависимости от задачи:

| Выбор источника данных по опционам                                                                                                    | ×     |
|----------------------------------------------------------------------------------------------------|-------|
| Из какого источника брать данные по опционам (дельта, вмененная<br>волатильность) и рассчитывать греки (гамма, вега): Мосбиржа или Запрос Ц | Б РФ? |
| Мосбиржа Запрос                                                                                                    | ЦБ Р⊄ |

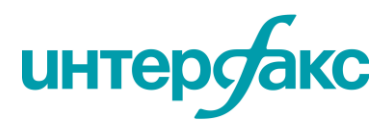

| Позиция по опционам                                |                         | ×                  |
|----------------------------------------------------|-------------------------|--------------------|
| В колонке 27 (и/или 28) позиция по опци<br>Дельта? | онам вводилась, умножен | ная на коэффициент |
|                                                    | Да                      | Нет                |

После импорта отчета необходимо будет внести ОВП по валютам, коэф. фондирования. Далее нужно перейти на «Состав портфеля», там должны будут появиться Ваши позиции по фьючерсам и опционам:

|    | A                | В                   | С                 | D                               | E                          | G                               | Н                             |
|----|------------------|---------------------|-------------------|---------------------------------|----------------------------|---------------------------------|-------------------------------|
| 1  | Дата: 31.03.2017 | Заведение стоим     | ости позиции      | производится в                  | руб                        |                                 | Очистить                      |
| 2  |                  | Позиция             | Дата              | Секьюри                         | тизация                    | Размер позиции,                 | Корректировка                 |
| 3  | ISIN             | (стоимость),<br>руб | срока<br>договора | К-т риска ВКр<br>по п.5-6 647-П | Обеспеченная<br>доля, %ном | шт. (оценка или<br>ручной ввод) | ликвидность,<br>(не вычисляе: |
| 5  | JPY              | 3 584 424 000       | 03.11.17          |                                 |                            |                                 |                               |
| 6  | RUB              | -3 191 489 362      | 03.11.17          |                                 |                            |                                 |                               |
| 7  | BRO              | 1 194 808 000       |                   |                                 |                            |                                 |                               |
| 8  | RUB              | -1 063 829 787      | 13.12.17          |                                 |                            |                                 |                               |
| 9  | RU0009029540     | -2 134 000 135      |                   |                                 |                            |                                 |                               |
| 10 | RUB              | 2 017 000 740       | 15.06.18          |                                 |                            |                                 |                               |
| 11 | JPY              | 4 181 828 000       | 01.11.17          |                                 |                            |                                 |                               |
| 12 | RUB              | -2 750 491 159      | 01.11.17          |                                 |                            |                                 |                               |
| 13 | USD              | 14 500 000 000      | 03.11.17          |                                 |                            |                                 |                               |
| 14 | USD              | 14 300 000 000      | 03.11.17          |                                 |                            |                                 |                               |
| 15 | RUB              | -15 020 000 000     | 03.11.17          |                                 |                            |                                 |                               |
| 16 | SLV              | 0                   |                   |                                 |                            |                                 |                               |
| 17 | SLV              | 0                   |                   |                                 |                            |                                 |                               |
| 18 | PLT              | 0                   |                   |                                 |                            |                                 |                               |
| 19 | PLT              | 0                   |                   |                                 |                            |                                 |                               |
| 20 | PLD              | 0                   |                   |                                 |                            |                                 |                               |
| 21 | PLD              | 0                   |                   |                                 |                            |                                 |                               |
| 22 |                  |                     |                   |                                 |                            |                                 |                               |
| 23 |                  |                     |                   |                                 |                            |                                 |                               |
| 24 |                  |                     |                   |                                 |                            |                                 |                               |

#### Страница «Греки» также заполнится данными.

|   | Α                | В         | С       | D       | E          | Н      | Q             | R     | S     | т      | AB    | AE     | AF        | AG           | AH           | AI       |
|---|------------------|-----------|---------|---------|------------|--------|---------------|-------|-------|--------|-------|--------|-----------|--------------|--------------|----------|
| 1 | Дата: 31.03.2017 |           |         |         |            |        |               |       |       |        |       |        |           |              |              |          |
|   |                  | Контракты | Comežiu | Тип     | Дата       | Passan | Persona users | Delte | Commo | Vere   | A     | Коэфф. | ИБА для 1 | Farmer Burer | Ress Duey    | Burn FRD |
| 2 | краткий код ПФИ  | (шт.)     | Страик  | опциона | экспирации | Балюта | волатильноств | Delta | Gamma | Vega   | ARTUB | Лота   | контракта | Гамма Риск   | рега Риск    | видтве   |
| 5 | RUB              | -26000000 | 56      | Put     | 03.11.17   | USD    | 3,5           | 0     | 7,75  | 2383,7 | RU    | 0      | 4,4616    | -1,13067E+11 | -3,05733E+12 | BP       |
| 5 | RUB              | 26000000  | 55      | Call    | 03.11.17   | USD    | 3,5           | 1     | 7,71  | 2262,2 | RU    | 0      | 4,4616    | 1,12483E+11  | 2,90149E+12  | BP       |
| 7 |                  |           |         |         |            |        |               |       |       |        |       |        |           |              |              |          |

После внесения опционов и фьючерсов на «Состав портфеля» можно занести остальные инструменты портфеля – ценнные бумаги и позиции по ним.

По окончании добавления надо будет вернуться на страницу «Сводный отчет» и нажать кнопку «Полный расчет».

По окончании расчета появится сообщение:

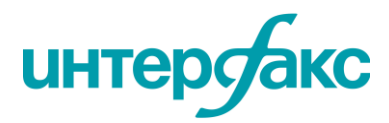

| А | В       |              | С              | D                  | F           | G                    | Н                  | 1            | J             | К             | L    | М             | Ν              |
|---|---------|--------------|----------------|--------------------|-------------|----------------------|--------------------|--------------|---------------|---------------|------|---------------|----------------|
|   |         |              |                |                    |             |                      |                    |              |               |               |      |               |                |
|   | сводный | ОТЧЕТ О ВЕЛ  | ИЧИНЕ РЫНОЧНОГ | О РИСКА            |             | Положения ЦБ РФ:     | 4969-У             | 180-И/2018   | <b>421-</b> Π |               |      |               |                |
|   |         |              |                |                    | 3:          | аморозка рейтингов:  | Да                 |              |               |               |      |               |                |
|   | Дата:   | 31.03.17     | Выбрать дату   |                    | Размернос   | ть исходных данных:  | руб                |              | Полный        | і расчет      |      |               |                |
|   |         |              |                |                    | Корректиро  | овка на ликвидность: | не вычислять       |              |               |               |      |               |                |
|   |         |              |                |                    | Перит       |                      | 10                 |              |               |               |      |               |                |
|   | Номер   | Наименовани  | ие риска       |                    |             | EfirAddin            |                    | ×            |               |               |      |               |                |
|   | п/п     |              |                | Итого              | RUB         |                      |                    |              | CHF           | JPY           | AED  | AMD           | AUD            |
|   | 1       | Процентный   | риск (ПР)      | 395 016 930,61     |             |                      |                    |              |               |               |      |               |                |
|   | 2       | общий        |                | 395 016 930,61     | 139 053 10  | Полный расчет        | завершен. Время ра | счета Ом бс. |               | 54 363 764,00 |      |               |                |
|   | 3       | специальный  |                | 0,00               |             |                      |                    |              | 0,00          | 0,00          | 0,00 | 0,00          | 0,00           |
|   | 4       | гамма и вега |                | 0,00               |             |                      |                    |              | X             | X             | X    | X             | Х              |
|   |         |              |                |                    |             |                      | 1                  | OK           |               |               |      |               |                |
|   | 5       | Фондовый ри  | іск (ФР)       | 341 440 021,60     |             |                      |                    | UK           |               |               |      |               |                |
|   | 6       | общий        |                | 170 720 010,80     | 170 720 0   | 0,00                 | 0,00               | 0,00         | 0,00          | 0,00          | 0,00 | 0,00          | 0,00           |
|   | 7       | специальный  |                | 170 720 010,80     | 170 720 010 | 0,80 0,00            | 0,00               | 0,00         | 0,00          | 0,00          | 0,00 | 0,00          | 0,00           |
|   | 8       | гамма и вега |                | 0,00               |             | X X                  | X                  | Х            | X             | X             | X    | X             | X              |
|   |         |              |                |                    |             |                      |                    |              |               |               |      |               |                |
|   | 9       | Валютный ри  | іск (ВР)       | 156 636 264 245,44 |             | X X                  | X                  | X            | X             | X             | X    | X             | X              |
|   | 10      | РВА по ОВП   | I              | 217 130 677,15     |             | X 0,00               | 0,00               | 0,00         | 0,00          | 0,00          | 0,00 | 21 907 907,17 | 194 345 712,84 |
|   | 11      | гамма и вега |                | 156 419 133 568 20 |             | x x                  | x                  | x            | x             | x             | x    | x             | x              |

**Интеграция с ЦФТ.** Для загрузки данных по внебиржевым сделкам ПФИ и сделкам РЕПО из АБС-системы банка (ЦФТ) в наш модуль, необходимо нажать кнопку **«Новый отчет»,** перейти на страницу **«Сводный отчет»,** нажать кнопку **«Импорт ЦФТ».** Данные подтянутся на страницу **«Состав портфеля»** автоматически. Останется только нажать кнопку **«Рассчитать»:** 

| Капитал Банка, тыс руб               | 4 081 455,00    |     |            |             |           |     |               |             |
|--------------------------------------|-----------------|-----|------------|-------------|-----------|-----|---------------|-------------|
| Валюты                               | Добавить валюту | RUB | USD        | EUR         | GBP       | CHF | JPY           | AED         |
| Коэффициенты фондирования            | X               | 1   | 0          | 0           | 0         | 0   | 0             | 0           |
| Открытая валютная позиция, тыс руб   | X               | X   | 121621,147 | -97892,8732 | 2421,6788 | 0   | 0             | 0           |
| НЕОБЯЗАТЕЛЬНЫЕ ПАРАМЕТРЫ             |                 |     |            |             |           |     |               |             |
| Достаточность базового капитала Н1.1 | 8,9%            |     |            | Murgant O   |           |     | 2             |             |
| Достаточность капитала H1.0          | 13,3%           |     |            | импорт О    | иет ць РФ |     | Экспорт в тен | стовыи фаил |
| Рентабельность капитала (ROE)        | 0,0%            |     |            |             |           |     | для к         | IIKO        |
| Ставка фондирования                  | 0,0%            |     |            | Mugan       | - + 624   |     |               |             |
| Аллокация операционных расходов      | 0,0%            |     |            | импор       | ι φ.634   |     |               |             |
| Норма налогообложения                | 0,0%            |     |            |             |           |     |               |             |
| Расчет нагрузки на капитал           | Да              |     |            | Импол       | τμφτ      |     |               |             |
|                                      |                 |     |            | VIMITO,     | л ц+т     |     |               |             |

- 1. Приготовьте файлы выгрузки в модуле ЦФТ (максимум 4 файла):
  - по ценным бумагам
  - по ПФИ
  - по РЕПО
  - ф.634

И скопируете их в директорию

- 2. Для импорта в INTERFAX Add-In нажмите на листе «Сводный отчет» кнопку Импорт ф.634
  - кнопку «Импорт ЦФТ»:

| Капитал Банка, тыс руб               | 10 000 000,00                                                                                                    |                                                                                                    |                                                                                                    |                                                                                                    |                                                                                                    |                                                                                                    |                                                                                                    |                                                                                                    |                                                                                                    |                                                                                                    |
|--------------------------------------|----------------------------------------------------------------------------------------------------|----------------------------------------------------------------------------------------------------|----------------------------------------------------------------------------------------------------|----------------------------------------------------------------------------------------------------|----------------------------------------------------------------------------------------------------|----------------------------------------------------------------------------------------------------|----------------------------------------------------------------------------------------------------|----------------------------------------------------------------------------------------------------|----------------------------------------------------------------------------------------------------|----------------------------------------------------------------------------------------------------|
| Валюты                               | Добавить валюту                                                                                                    | RUB                                                                                                    | USD                                                                                                    | EUR                                                                                                    | GBP                                                                                                    | CHF                                                                                                    | JPY                                                                                                    | GLD                                                                                                    | 1                                                                                                    |                                                                                                    |
| Коэффициенты фондирования            | X                                                                                                    | 1                                                                                                    | 0                                                                                                    | 0                                                                                                    | 0                                                                                                    | 0                                                                                                    | 0                                                                                                    | 0                                                                                                    |                                                                                                    |                                                                                                    |
| Открытая валютная позиция, тыс руб   | X                                                                                                    | x                                                                                                    | 70000                                                                                                    | 50000                                                                                                    | 20000                                                                                                    | 15000                                                                                                    | 15000                                                                                                    | 30000                                                                                                    |                                                                                                    |                                                                                                    |
|                                      |                                                                                                    |                                                                                                    |                                                                                                    |                                                                                                    |                                                                                                    |                                                                                                    |                                                                                                    |                                                                                                    |                                                                                                    |                                                                                                    |
| НЕОБЯЗАТЕЛЬНЫЕ ПАРАМЕТРЫ             |                                                                                                    |                                                                                                    | Magont Onv                                                                                                    |                                                                                                    | avenont n da                                                                                                    | ŭa nas KliKO                                                                                                    |                                                                                                    |                                                                                                    |                                                                                                    |                                                                                                    |
| Достаточность базового капитала Н1.1 | 8,3%                                                                                                    |                                                                                                    | viviliop1 0146                                                                                                    | пцвгφ                                                                                                    | экспорт в фа                                                                                                    | илдля кіко                                                                                                    |                                                                                                    |                                                                                                    |                                                                                                    |                                                                                                    |
| Достаточность капитала H1.0          | 12,8%                                                                                                    |                                                                                                    |                                                                                                    |                                                                                                    |                                                                                                    |                                                                                                    |                                                                                                    |                                                                                                    |                                                                                                    |                                                                                                    |
| Рентабельность капитала (ROE)        | 15,0%                                                                                                    |                                                                                                    | Manoord                                                                                                    | 624                                                                                                    |                                                                                                    |                                                                                                    |                                                                                                    |                                                                                                    |                                                                                                    |                                                                                                    |
| Ставка фондирования                  | 5,0%                                                                                                    |                                                                                                    | vimilopi q                                                                                                    | p.034                                                                                                    |                                                                                                    |                                                                                                    |                                                                                                    |                                                                                                    |                                                                                                    |                                                                                                    |
| Аллокация операционных расходов      | 0,5%                                                                                                    |                                                                                                    |                                                                                                    |                                                                                                    |                                                                                                    |                                                                                                    |                                                                                                    |                                                                                                    |                                                                                                    |                                                                                                    |
| Норма налогообложения                | 24,0%                                                                                                    |                                                                                                    | Mugonz                                                                                                    | UDT                                                                                                    | Экспо                                                                                                    | Thur                                                                                                    |                                                                                                    |                                                                                                    |                                                                                                    |                                                                                                    |
| Расчет нагрузки на капитал           | Да                                                                                                    |                                                                                                    | импорт                                                                                                    | цФТ                                                                                                    | JKCHO                                                                                                    | ріцфі                                                                                                    |                                                                                                    |                                                                                                    |                                                                                                    |                                                                                                    |
|                                      |                                                                                                    |                                                                                                    |                                                                                                    |                                                                                                    |                                                                                                    |                                                                                                    |                                                                                                    |                                                                                                    |                                                                                                    |                                                                                                    |
|                                      |                                                                                                    |                                                                                                    |                                                                                                    |                                                                                                    |                                                                                                    |                                                                                                    |                                                                                                    |                                                                                                    |                                                                                                    | _                                                                                                    |
| Сводный отчет Состав портфеля        | Биржевые ПФИ Грен                                                                                                    | ки ГВР ОГ                                                                                                    | ∎ ⊕ : .                                                                                                    |                                                                                                    |                                                                                                    |                                                                                                    |                                                                                                    |                                                                                                    |                                                                                                    | Þ                                                                                                    |
| Вычислить 🔠                          |                                                                                                    |                                                                                                    |                                                                                                    |                                                                                                    |                                                                                                    |                                                                                                    | III II II                                                                                                    |                                                                                                    | + 1                                                                                                    | 00%                                                                                                    |
|                                      | Капитал Банка, тыс руб<br>Валюты<br>Козффициенты фондирования<br>Открытая валютная позиция, тыс руб<br>НЕОБЯЗАТЕЛЬНЫЕ ПАРАМЕТРЫ<br>Достаточность базовсю капитала H1.1<br>Достаточность базовсю капитала H1.1<br>Достаточность базовсю капитала H1.1<br>Достаточность базовсю капитала H1.1<br>Достаточность базовсю капитала H1.1<br>Достаточность базовсю капитала H1.1<br>Достаточность базовсю капитала H1.1<br>Достаточность базовсю капитала (ROE)<br>Ставка фондирования<br>Долокация операционных расходов<br>Норма налогообложения<br>Расчет нагрузки на капитал<br>Сводный отчет<br>Состав портфеля | Капитал Банка, тыс руб 10 000 000,00<br>Валюты Добавить валюту<br>Козффициенты фондирования Х<br>Открытая валютная позиция, тыс руб Х<br>НЕОБЯЗАТЕЛЬНЫЕ ГЛАРАМЕТРЫ<br>Достаточность базовсю капитала H1.1 8,3%<br>Достаточность базовсю капитала H1.1 8,3%<br>Достаточность капитала H1.0 12,8%<br>Рентабельность капитала H1.0 12,8%<br>Ставка фондирования 5,0%<br>Аллокация операционных расходов 0,5%<br>Аллокация операционных расходов 0,5%<br>Аллокация операционных расходов 0,5%<br>Расчет нагрузки на капитал Да<br>Сводный отчет Состав портфеля Бирхевые ГЛ6И Гре | Капитал Банка, тыс руб 10 000 000,00<br>Валюты Добавить валюту RUB<br>Козфициенты фондирования X 1<br>Открытая валютная позиция, тыс руб X X<br>НЕОБЯЗАТЕЛЬНЫЕ ГЛАРАМЕТРЫ<br>Достаточность базовско капитала H1.1 8,3%<br>Достаточность базовско капитала H1.1 8,3%<br>Достаточность капитала H1.0 12,8%<br>Рентабельность капитала H1.0 15,0%<br>Ставка фондирования 5,0%<br>Аллокация операционных расходов 0,5%<br>Норма налогообложения 5,0%<br>Расчет нагрузки на капитал Да<br>Сводный отчет Состав портфеля Бирхевые ГКМ Греки ГВР ОТ<br>Вычисить | Капитал Банка, тыс руб 10 000 000,00<br>Валюты Добавить валюту RUB USD<br>Козффициенты фондирования X 1 0<br>Открытая валютная позиция, тыс руб X X 70000<br>НЕОБЯЗАТЕЛЬНЫЕ ПАРАМЕТРЫ<br>Достаточность базового капитала H1.1 8,3%<br>Достаточность базового капитала H1.1 8,3%<br>Достаточность капитала H1.0 11,2,8%<br>Рентабельность капитала H1.0 15,0%<br>Ставка фондирования 6(0E) 15,0%<br>Ставка фондирования 5,0%<br>Аллокация операционных расходов 0,5%<br>Норма налогообложения 22,40%<br>Расчет натрузки на капитал<br>Да Импорт Стависть состав портфеля Биржевые ПФИ Греол ТВР ОП • : с | Капитал Банка, тыс руб         10 000 000,00           Валюты         Добавить валюту         RUB         USD         EUR           Козффициенты фондирования         X         1         0         0           Открытая валютия позиция, тыс руб         X         X         70000         50000           НЕОБЯЗАТЕЛЬНЫЕ ПЛИРАМЕТРЫ         Асстаточность базового капитала H1.1         8,3%         Импорт Отчет ЦБ РФ           Достаточность базового капитала H1.1         12,8%             Рентабельность капитала H1.0         12,8%             Ставка фондирования         5,0%         Импорт ф.634            Алокация операционных расходов         0,5%             Расчет нагрузки на капитал         Да             Сводный отчет         Состав портфеля         Биржевые ПОИ         Греки         ГВР         ОП         €         1 | Капитал Банка, тыс руб         10 000 000,0           Валюты         Добавить валюту         RUB         USD         EUR         GBP           Козффициенты фондирования         X         1         0         0         0         0           Открытая валютия позиция, тыс руб         X         X         70000         50000         20000           НЕОБЯЗАТЕЛЬНЫЕ ПЛИРАМЕТРЫ<br>Достаточность базовско капитала H1.1         8,3%         Импорт Отчет ЦБ РФ         Экспорт в фа           Достаточность базовско капитала H1.1         12,8%          9         Экспорт в фа           Достаточность базовско капитала H1.0         12,8%          9         Экспорт в фа           Достаточность капитала H1.0         12,8%           9         Экспорт ф.634            Алокация операционных расходов         0,5%          Импорт ф.634             Норма налогооблокения         24,0%          Импорт ЦФТ         Экспо         Экспо           Расчет нагрузки на капитал         Да <td< td=""><td>Капитал Банка, тыс руб         10 000 000,00           Валюты         Добавить валюту         RUB         USD         EUR         GBP         CHF           Козффициенты фондирования         X         1         0         0         0         0         0           Открытая валютная позиция, тыс руб         X         X         70000         50000         20000         15000           НЕОБЯЗАТЕЛЬНЫЕ ПАРАМЕТРЫ<br/>Достаточность базовско капитала H1.1         8,3%         Импорт Orver ЦБ РФ         Экспорт в файл для КШКО           Достаточность базовско капитала H1.1         8,3%         Импорт Ф.634         Экспорт в файл для КШКО           Достаточность базовско капитала H1.0         12,8%         Экспорт ф.634         Экспорт ф.634           Дологачочность капитала H1.0         5,0%         Импорт ф.634         Экспорт ЦФТ           Алокация операционных расходов         0,5%         Импорт ЦФТ         Экспорт ЦФТ           Расчет натрузки на капитал         Да         Импорт ЦФТ         Экспорт ЦФТ           Расчет натрузки на капитал         Да         Импорт ЦФТ         Экспорт ЦФТ           Вычиситы         Состав портфеля         Биржевые ПФИ         Греки         ГВР         ОП         :         1  <td>Капитал Банка, тыс руб         10 000 000,00         USD         EUR         GBP         CHF         JPY           Валюты         Добавить валюту         RUB         USD         EUR         GBP         CHF         JPY           Коэффициенты фондирования         X         1         0         0         0         0         0         0         0         0         0         0         0         0         0         0         0         0         0         0         0         0         0         0         0         0         0         0         0         0         0         0         0         0         0         0         0         0         0         0         0         0         0         0         0         0         0         0         0         0         0         0         0         0         0         0         0         0         0         0         0         0         0         0         0         0         0         0         0         0         0         0         0         0         0         0         0         0         0         0         0         0         0         0<td>Капитал Банка, тыс руб         10 000 000,00         RUB         USD         EUR         GBP         CHF         JPY         GLD           Валюты         Добавить валюту         RUB         USD         EUR         GBP         CHF         JPY         GLD           Икоффициенты фондирования         X         1         0         0         0         0         0         0         0         0         0         0         0         0         0         0         0         0         0         0         0         0         0         0         0         0         0         0         0         0         0         0         0         0         0         0         0         0         0         0         0         0         0         0         0         0         0         0         0         0         0         0         0         0         0         0         0         0         0         0         0         0         0         0         0         0         0         0         0         0         0         0         0         0         0         0         0         0         0         0         <t< td=""><td>Капитал Банка, тыс руб         10 000 000,00         RUB         USD         EUR         GBP         CHF         JPY         GLD           Валюты         Добавить валюту         RUB         USD         EUR         GBP         CHF         JPY         GLD           Коэффициенты фондирования         X         1         0         0         0         0         0         0         0         0         0         0         0         0         0         0         0         0         0         0         0         0         0         0         0         0         0         0         0         0         0         0         0         0         0         0         0         0         0         0         0         0         0         0         0         0         0         0         0         0         0         0         0         0         0         0         0         0         0         0         0         0         0         0         0         0         0         0         0         0         0         0         0         0         0         0         0         0         0         0         <td< td=""></td<></td></t<></td></td></td></td<> | Капитал Банка, тыс руб         10 000 000,00           Валюты         Добавить валюту         RUB         USD         EUR         GBP         CHF           Козффициенты фондирования         X         1         0         0         0         0         0           Открытая валютная позиция, тыс руб         X         X         70000         50000         20000         15000           НЕОБЯЗАТЕЛЬНЫЕ ПАРАМЕТРЫ<br>Достаточность базовско капитала H1.1         8,3%         Импорт Orver ЦБ РФ         Экспорт в файл для КШКО           Достаточность базовско капитала H1.1         8,3%         Импорт Ф.634         Экспорт в файл для КШКО           Достаточность базовско капитала H1.0         12,8%         Экспорт ф.634         Экспорт ф.634           Дологачочность капитала H1.0         5,0%         Импорт ф.634         Экспорт ЦФТ           Алокация операционных расходов         0,5%         Импорт ЦФТ         Экспорт ЦФТ           Расчет натрузки на капитал         Да         Импорт ЦФТ         Экспорт ЦФТ           Расчет натрузки на капитал         Да         Импорт ЦФТ         Экспорт ЦФТ           Вычиситы         Состав портфеля         Биржевые ПФИ         Греки         ГВР         ОП         :         1 <td>Капитал Банка, тыс руб         10 000 000,00         USD         EUR         GBP         CHF         JPY           Валюты         Добавить валюту         RUB         USD         EUR         GBP         CHF         JPY           Коэффициенты фондирования         X         1         0         0         0         0         0         0         0         0         0         0         0         0         0         0         0         0         0         0         0         0         0         0         0         0         0         0         0         0         0         0         0         0         0         0         0         0         0         0         0         0         0         0         0         0         0         0         0         0         0         0         0         0         0         0         0         0         0         0         0         0         0         0         0         0         0         0         0         0         0         0         0         0         0         0         0         0         0         0         0         0         0         0<td>Капитал Банка, тыс руб         10 000 000,00         RUB         USD         EUR         GBP         CHF         JPY         GLD           Валюты         Добавить валюту         RUB         USD         EUR         GBP         CHF         JPY         GLD           Икоффициенты фондирования         X         1         0         0         0         0         0         0         0         0         0         0         0         0         0         0         0         0         0         0         0         0         0         0         0         0         0         0         0         0         0         0         0         0         0         0         0         0         0         0         0         0         0         0         0         0         0         0         0         0         0         0         0         0         0         0         0         0         0         0         0         0         0         0         0         0         0         0         0         0         0         0         0         0         0         0         0         0         0         0         <t< td=""><td>Капитал Банка, тыс руб         10 000 000,00         RUB         USD         EUR         GBP         CHF         JPY         GLD           Валюты         Добавить валюту         RUB         USD         EUR         GBP         CHF         JPY         GLD           Коэффициенты фондирования         X         1         0         0         0         0         0         0         0         0         0         0         0         0         0         0         0         0         0         0         0         0         0         0         0         0         0         0         0         0         0         0         0         0         0         0         0         0         0         0         0         0         0         0         0         0         0         0         0         0         0         0         0         0         0         0         0         0         0         0         0         0         0         0         0         0         0         0         0         0         0         0         0         0         0         0         0         0         0         0         <td< td=""></td<></td></t<></td></td> | Капитал Банка, тыс руб         10 000 000,00         USD         EUR         GBP         CHF         JPY           Валюты         Добавить валюту         RUB         USD         EUR         GBP         CHF         JPY           Коэффициенты фондирования         X         1         0         0         0         0         0         0         0         0         0         0         0         0         0         0         0         0         0         0         0         0         0         0         0         0         0         0         0         0         0         0         0         0         0         0         0         0         0         0         0         0         0         0         0         0         0         0         0         0         0         0         0         0         0         0         0         0         0         0         0         0         0         0         0         0         0         0         0         0         0         0         0         0         0         0         0         0         0         0         0         0         0         0 <td>Капитал Банка, тыс руб         10 000 000,00         RUB         USD         EUR         GBP         CHF         JPY         GLD           Валюты         Добавить валюту         RUB         USD         EUR         GBP         CHF         JPY         GLD           Икоффициенты фондирования         X         1         0         0         0         0         0         0         0         0         0         0         0         0         0         0         0         0         0         0         0         0         0         0         0         0         0         0         0         0         0         0         0         0         0         0         0         0         0         0         0         0         0         0         0         0         0         0         0         0         0         0         0         0         0         0         0         0         0         0         0         0         0         0         0         0         0         0         0         0         0         0         0         0         0         0         0         0         0         0         <t< td=""><td>Капитал Банка, тыс руб         10 000 000,00         RUB         USD         EUR         GBP         CHF         JPY         GLD           Валюты         Добавить валюту         RUB         USD         EUR         GBP         CHF         JPY         GLD           Коэффициенты фондирования         X         1         0         0         0         0         0         0         0         0         0         0         0         0         0         0         0         0         0         0         0         0         0         0         0         0         0         0         0         0         0         0         0         0         0         0         0         0         0         0         0         0         0         0         0         0         0         0         0         0         0         0         0         0         0         0         0         0         0         0         0         0         0         0         0         0         0         0         0         0         0         0         0         0         0         0         0         0         0         0         <td< td=""></td<></td></t<></td> | Капитал Банка, тыс руб         10 000 000,00         RUB         USD         EUR         GBP         CHF         JPY         GLD           Валюты         Добавить валюту         RUB         USD         EUR         GBP         CHF         JPY         GLD           Икоффициенты фондирования         X         1         0         0         0         0         0         0         0         0         0         0         0         0         0         0         0         0         0         0         0         0         0         0         0         0         0         0         0         0         0         0         0         0         0         0         0         0         0         0         0         0         0         0         0         0         0         0         0         0         0         0         0         0         0         0         0         0         0         0         0         0         0         0         0         0         0         0         0         0         0         0         0         0         0         0         0         0         0         0 <t< td=""><td>Капитал Банка, тыс руб         10 000 000,00         RUB         USD         EUR         GBP         CHF         JPY         GLD           Валюты         Добавить валюту         RUB         USD         EUR         GBP         CHF         JPY         GLD           Коэффициенты фондирования         X         1         0         0         0         0         0         0         0         0         0         0         0         0         0         0         0         0         0         0         0         0         0         0         0         0         0         0         0         0         0         0         0         0         0         0         0         0         0         0         0         0         0         0         0         0         0         0         0         0         0         0         0         0         0         0         0         0         0         0         0         0         0         0         0         0         0         0         0         0         0         0         0         0         0         0         0         0         0         0         <td< td=""></td<></td></t<> | Капитал Банка, тыс руб         10 000 000,00         RUB         USD         EUR         GBP         CHF         JPY         GLD           Валюты         Добавить валюту         RUB         USD         EUR         GBP         CHF         JPY         GLD           Коэффициенты фондирования         X         1         0         0         0         0         0         0         0         0         0         0         0         0         0         0         0         0         0         0         0         0         0         0         0         0         0         0         0         0         0         0         0         0         0         0         0         0         0         0         0         0         0         0         0         0         0         0         0         0         0         0         0         0         0         0         0         0         0         0         0         0         0         0         0         0         0         0         0         0         0         0         0         0         0         0         0         0         0         0 <td< td=""></td<> |

В появившейся форме выбираете файлы:

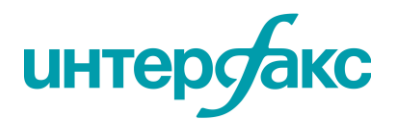

|                                                           |                  |                                               |                  |                   |         | +7 495 357 2         |
|-----------------------------------------------------------|------------------|-----------------------------------------------|------------------|-------------------|---------|----------------------|
|                                                           |                  |                                               |                  |                   |         | <u>help@rudata.i</u> |
|                                                           |                  |                                               |                  |                   |         | www.rudata.          |
| 🗴 Импорт Отчет ЦБ РФ                                      |                  |                                               |                  |                   |         | ×                    |
| $\leftarrow \rightarrow \cdot \cdot \uparrow$ — « Windows | (C:) > Яндекс.Ди | ск > _RU DATA > Проекты > ЦФТ > Тест          | ٽ ~              | Поиск: Тест       | ,       | ٥                    |
| Упорядочить 🔻 Новая папк                                  | a                |                                               |                  | 8=                | - 💷 (   | 0                    |
| o                                                         | ^                | Имени                                         | Дата изменения   | Тип               | Размера |                      |
| JWORK                                                     |                  | 🛃 Bug                                         | 01.03.2019 15:14 | Сжатая ZIP-папка  | 236 KE  |                      |
| 👩 Outlook                                                 |                  | FIR_ECB_20190118                              | 01.03.2019 15:08 | Лист Microsoft Ex | 13 KE   |                      |
| outlook2016                                               |                  | EFIR_F_634_svod_20180618                      | 29.01.2019 13:22 | Лист Microsoft Ex | 11 КБ   |                      |
| PSBQuik                                                   |                  | EFIR_PFI_20190101                             | 25.02.2019 12:00 | Лист Microsoft Ex | 62 KB   |                      |
| Загрузки                                                  |                  | 🔄 EFIR_PFI_20190101_опцион                    | 21.02.2019 17:45 | Лист Microsoft Ex | 62 KE   |                      |
| Почта 28102014                                            |                  | 💽 EFIR_PFI_20190118_эфир                      | 01.03.2019 15:13 | Лист Microsoft Ex | 181 KE  |                      |
|                                                           |                  | EFIR_REPO_20190118                            | 29.01.2019 13:17 | Лист Microsoft Ex | 66 KB   |                      |
| 🔄 Файлы Outlook                                           | - 1              | выгрузка.rar                                  | 28.02.2019 17:05 | Файл "RAR"        | 230 KE  |                      |
| 💻 Этот компьютер                                          | ~                |                                               |                  |                   |         |                      |
| Имя файла:                                                | "EFIR_REPO_20190 | 0118" "EFIR_ECB_20190118" "EFIR_PFI_20190101" |                  | ∨ Все файлы       | ```     | ~                    |
|                                                           |                  |                                               | Сервис           | • Открыть         | Отмена  |                      |

- 3. Заведите недостающие коэффициенты фондирования и нажмите Полный расчет
- 4. Для передачи результатов по ф.135 в ЦФТ, нажмите кнопку Экспорт ЦФТ и укажите путь к файлу:

| Munor On of LIE Do Avenue to bain and Kiko                    |        |
|---------------------------------------------------------------|--------|
| 11.1 8,3% Skilopi B (800, 20, 20, 20, 20, 20, 20, 20, 20, 20, |        |
| 12,8%                                                         |        |
| 15,0% Munor & 624                                             |        |
| 5,0% Piwitopi 0.034                                           |        |
| 8 0,5%                                                        |        |
| 24,0% Divergent LICT                                          |        |
| Да импортцот экспортцот                                       |        |
|                                                               |        |
|                                                               |        |
| ля Биржевые ПФИ Греки ГВР ОПГ 🕁 : 📢                           | Þ      |
|                                                               | + 100% |
| ля Биржевые ПФИ Греки ГВР ОП 🛞 : [1]                          | 1      |

**2.** На втором листе – «Состав портфеля» – заполните первые три колонки: «*ISIN»*, «Позиция (стоимость), руб», «Дата истечения срока договора» (для срочных контрактов). Сюда нужно заносить все позиции для автоматического расчета, кроме ПФИ (эти показатели заносятся отдельно на лист «Биржевые ПФИ»):

| Дата: 26.03.2019 | Заведение стоим                | ости позиции                           |
|------------------|--------------------------------|----------------------------------------|
| ISIN             | Позиция<br>(стоимость),<br>руб | Дата<br>истечения<br>срока<br>договора |
| SLV              | 643 380                        |                                        |
| RU000A0JXTS9     | 842 754 301                    |                                        |
| RU000A0JWHA4     | 1 180 910 190                  |                                        |
| RU000A0D0G29     | 80 727 268                     |                                        |
| RU000A0JXU48     | 181 760 570                    |                                        |

По такому же принципу заносятся данные на листы «Инвест портфель», «ПКЛ ВЛА», «ТСС».

Далее нажмите кнопку «Заполнить формулы» и «Рассчитать»:

| F                                                        | G                                                      | н                                          | I                                     |                  | к              | L                          | м                 | N                     | 0                               | Р                                  | 0                   |  |
|----------------------------------------------------------|--------------------------------------------------------|--------------------------------------------|---------------------------------------|------------------|----------------|----------------------------|-------------------|-----------------------|---------------------------------|------------------------------------|---------------------|--|
| Очистить                                                 | Ликвидность инструмента                                |                                            |                                       | Рассчитать       | Р              | асчет "н                   | агрузки"          | на капитал            | Для стр                         | есс-теста                          | Заполнить формулы 🗸 |  |
| Корректировка на<br>ликвидность, руб<br>(не вычисляется) | Корректировка на<br>ликвидность, %<br>(не вычисляется) | Рейтинг<br>ликвидности<br>(не вычисляется) | Скорректиров<br>анная<br>позиция, руб | Рыночный<br>риск | Норма<br>риска | Коэфф.<br>риска<br>(180-И) | Норма<br>капитала | Целевая<br>доходность | Модифицир<br>ованная<br>дюрация | Модифициро<br>ванная<br>выпуклость | Тип инструмента     |  |

Если после заполнения формул и выполнения расчета бумага подсвечивается красным, необходимо обратиться в службу поддержки проекта RU Data, чтобы Вам подключили недостающие параметры рисков.

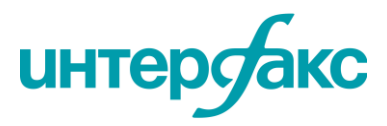

После того, как данные по расчету загрузятся, перейдите на лист «Сводный отчет» и запустите «Полный расчет». После этого произойдет корректный расчет рыночного риска:

|   | l       |               |              |           |                             |                  |             |               | дополнител |
|---|---------|---------------|--------------|-----------|-----------------------------|------------------|-------------|---------------|------------|
| _ | сводныі | й отчет о вел | ИЧИНЕ РЫНОЧН | ОГО РИСКА | Положения ЦБ Р              | Ф: 511-П/мар19   | 199-И/янв20 | 421-П/окт19   |            |
|   |         |               |              |           | Заморозка рейтинго          | в: Да            |             |               |            |
|   | Дата:   | 24.04.2020    | Выбрать дату |           | Размерность исходных данны  | іх: руб          |             | Полный расчет |            |
|   |         |               |              |           | Корректировка на ликвидност | гь: не вычислять |             |               |            |
|   |         |               |              |           | Период ликвидации, дне      | й: 10            |             |               |            |

Все необходимые данные подгружаются с наших серверов, а колонки, окрашенные серым, заполняются автоматически:

| A                | Б                              | с                                      | D                                      | E                                                     | F                                                                       | G                                     | н                | 1.1            | J.                         | к                 | L                     | M N                             |                                    | 0                                    |
|------------------|--------------------------------|----------------------------------------|----------------------------------------|-------------------------------------------------------|-------------------------------------------------------------------------|---------------------------------------|------------------|----------------|----------------------------|-------------------|-----------------------|---------------------------------|------------------------------------|--------------------------------------|
| Дата: 26.03.2019 | Заведение стоим                | ости позиции                           | производится                           | в руб                                                 | Рассчитать                                                              |                                       | Рассчитать       | F              | асчет "н                   | агрузки"          | на капитал            | Для стр                         | есс-теста                          | Заполнить формулы 🔱                  |
| ISIN             | Повиция<br>(стоимость),<br>руб | Дата<br>истечения<br>срока<br>договора | Дата<br>открытия<br>позиции<br>(180-И) | Размер<br>позиции, шт.<br>(оценка или<br>ручной ввод) | Корректировка на<br>ликвидность, руб<br>(по очереди<br>торговых заявок) | Скорректиров<br>аннал<br>позиция, руб | Рыночный<br>риск | Норма<br>риска | Коэфф.<br>риска<br>(180-И) | Норма<br>капитала | Целевая<br>доходность | Модифицир<br>ованная<br>дюрация | Модифициро<br>ваннал<br>выпуклость | Тип инструмента                      |
| XS0833264335     | 100 000 000                    |                                        |                                        | 0                                                     |                                                                         | 100 000 000                           | 0                | 0%             | 100%                       | 0%                | 5,50%                 |                                 |                                    | Корпоративные еврооблигации (Выпус   |
| XS0562354182     | 100 000 000                    |                                        |                                        | 0                                                     |                                                                         | 100 000 000                           | 0                | 0%             | 100%                       | 0%                | 5,50%                 |                                 |                                    | Корпоративные еврооблигации (Выпус   |
| RU000A0JPLE2     | 100 000 000                    |                                        |                                        | 0                                                     |                                                                         | 100 000 000                           | 0                | 0%             | 0%                         | 0%                | 5,50%                 |                                 |                                    | Государственные облигации (Выпуск По |
| RU000A0JPKL9     | 100 000 000                    |                                        |                                        | 0                                                     |                                                                         | 100 000 000                           | 0                | 0%             | 0%                         | 0%                | 5,50%                 | 50%                             |                                    | Государственные облигации (Выпуск По |
| RU000A0JQZW2     | 100 000 000                    |                                        |                                        | 0                                                     |                                                                         | 100 000 000                           | 0                | 0%             | 0%                         | 0%                | 5,50%                 | 50%                             |                                    | Государственные облигации (Выпуск По |
| RU000A0JPKV8     | 100 000 000                    |                                        |                                        | 0                                                     |                                                                         | 100 000 000                           | 0                | 0%             | 0%                         | 0%                | 5,50%                 | 50%                             |                                    | Государственные облигации (Выпуск По |
| RU000A0JPKW6     | 100 000 000                    |                                        |                                        | 0                                                     |                                                                         | 100 000 000                           | 0                | 0%             | 0%                         | 0%                | 5,50%                 |                                 |                                    | Государственные облигации (Выпуск По |
| RU000A0JPKN5     | 100 000 000                    |                                        |                                        | 0                                                     |                                                                         | 100 000 000                           | 0                | 0%             | 0%                         | 0%                | 5,50%                 |                                 |                                    | Государственные облигации (Выпуск По |
| RU000A0JPKQ8     | 100 000 000                    |                                        |                                        | 100 000                                               |                                                                         | 100 000 000                           | 8 750 000        | 9%             | 0%                         | 1%                | 5,64%                 |                                 |                                    | Государственные облигации            |
| RU000A0JPKP0     | 100 000 000                    |                                        |                                        | 100 000                                               |                                                                         | 100 000 000                           | 21 875 000       | 22%            | 0%                         | 3%                | 5,86%                 |                                 |                                    | Государственные облигации            |
| RU000A0JPL07     | 100 000 000                    |                                        |                                        | 100 000                                               |                                                                         | 100 000 000                           | 28 125 000       | 28%            | 0%                         | 4%                | 5,96%                 |                                 |                                    | Государственные облигации            |
| RU000A0JPKK1     | 100 000 000                    |                                        |                                        | 100 000                                               |                                                                         | 100 000 000                           | 34 375 000       | 34%            | 0%                         | 4%                | 6,06%                 |                                 |                                    | Государственные облигации            |
| RU000A0JPLB8     | 100 000 000                    |                                        |                                        | 0                                                     |                                                                         | 100 000 000                           | 0                | 0%             | 0%                         | 0%                | 5,50%                 |                                 |                                    | Государственные облигации (Выпуск По |
| RU000A0JPLC6     | 100 000 000                    |                                        |                                        | 0                                                     |                                                                         | 100 000 000                           | 0                | 0%             | 0%                         | 0%                | 5,50%                 |                                 |                                    | Государственные облигации (Выпуск По |
| RU000A0JPKU0     | 100 000 000                    |                                        |                                        | 0                                                     |                                                                         | 100 000 000                           | 0                | 0%             | 0%                         | 0%                | 5,50%                 |                                 |                                    | Государственные облигации (Выпуск По |
| RU000A0JPL80     | 100 000 000                    |                                        |                                        | 100 000                                               |                                                                         | 100 000 000                           | 8 750 000        | 9%             | 0%                         | 1%                | 5,64%                 |                                 |                                    | Государственные облигации            |
| RU000A0JPL15     | 100 000 000                    |                                        |                                        | 100 000                                               |                                                                         | 100 000 000                           | 8 750 000        | 9%             | 0%                         | 1%                | 5,64%                 |                                 |                                    | Государственные облигации            |
| RU000A0JPL72     | Биржевой ПФИ:                  | MXZ9                                   |                                        | 100 000                                               |                                                                         | 100 000 000                           | 21 875 000       | 22%            | 0%                         | 3%                | 5,86%                 |                                 |                                    | Государственные облигации            |
| RU000A0JP7K5     |                                |                                        |                                        | 0                                                     |                                                                         | -249 759                              | -187 319         | -75%           | 0%                         | -10%              | -0,72%                |                                 |                                    | Фондовый индекс                      |
| RUB              |                                | 2.2019                                 |                                        | 0                                                     |                                                                         | 14 989 000                            | 1 311 538        | 9%             | 0%                         | 1%                | 5,64%                 |                                 |                                    | Поставка денежных средств            |
| RU0009046510     |                                |                                        |                                        | 10 000                                                |                                                                         | 10 120 000                            | 19 740 482       | 195%           | 0%                         | 25%               | 8,68%                 |                                 |                                    | Акция Обыкновенная                   |
| RUB              | -2 560 000                     | 20:05.2019                             |                                        | 0                                                     |                                                                         | -2 560 000                            | -38 400          | -2%            | 0%                         | 0%                | 0,48%                 |                                 |                                    | Поставка денежных средств            |
| RU000A0JPEB3     | 15 845 414                     |                                        |                                        | 0                                                     |                                                                         | 15 845 414                            | -11 884 061      | -75%           | 0%                         | -10%              | 4,28%                 |                                 |                                    | Фондовый индекс                      |
| USD              | -193 498                       | 19 12 2019                             |                                        | 0                                                     |                                                                         | -193 498                              | -10 159          | -5%            | 0%                         | -1%               | 0 41%                 |                                 |                                    | Поставка денежных средств            |

✓ В «Состав портфеля» автоматически попадают позиции, соответствующие базовому активу биржевых ПФИ и поставке денежных средств. Эти позиции окрашиваются зеленым.

**3.** Биржевые ПФИ заносятся на лист «Биржевые ПФИ» в виде краткого кода контракта, как указано на бирже (например, BR-3.16, GDH6, LK27500BB6). Их количество, котировки, вся остальная информация подгружается автоматически с наших серверов:

| A                | В     | с         | н                            | I.                      | J                                                  | к      | L                  | м                              | N                               |  |
|------------------|-------|-----------|------------------------------|-------------------------|----------------------------------------------------|--------|--------------------|--------------------------------|---------------------------------|--|
| Дата: 26.03.2019 |       |           | Рассчитать позиции           |                         |                                                    |        | Тип цень           | ы для активов МБ:              | Market                          |  |
|                  |       |           |                              |                         | Характеристики позиции                             |        |                    |                                |                                 |  |
| Краткий код ПФИ  | (шт.) | контракта | Тип инструмента              | ISIN базового<br>актива | Краткое наименование базового актива               | Валюта | Дата<br>экспирации | Позиция в<br>базовом<br>активе | Поставка<br>денежных<br>средств |  |
| MXZ9             | -100  | 149890    | Фьючерс на фондовый индекс   | RU000A0JP7K5            | Индекс МосБиржи                                    | RUB    | 19.12.2019         | -249 759                       | 14 989 000                      |  |
| CHM9             | 100   | 25600     | Фьючерс на акции             | RU0009046510            | "Северсталь", ПАО, акции обыкновенные именные безд | RUB    | 20.06.2019         | 10 120 000                     | -2 560 000                      |  |
| RIZ9             | 100   | 1500      | Фьючерс на фондовый индекс   | RU000A0JPEB3            | Индекс РТС                                         | USD    | 19.12.2019         | 15 845 414                     | -193 498                        |  |
| RIM9             | -100  | 400       | Фьючерс на фондовый индекс   | RU000A0JPEB3            | Индекс РТС                                         | USD    | 20.06.2019         | -15 845 414                    | 51 599                          |  |
| OXM9             | 200   | 9000      | Фьючерс на корзину облигаций | RU000A0ZYUA9            | МинФин РФ, облигации федерального займа с постоянн | RUB    | 05.06.2019         | 1 882 360                      | -1 551 147                      |  |
| GDM9             | 150   | 400       | Фьючерс на драгметалл        | GLD                     |                                                    | USD    | 20.06.2019         | 12 764 573                     | -3 869 958                      |  |
| MPM9             | -230  | 3100      | Фьючерс на кредитную ставку  | RUB                     |                                                    | RUB    | 17.06.2019         | -230 000 000                   | 230 000 000                     |  |
| SIM9             | 300   | 1000      | Фьючерс на валютную пару     | USD                     |                                                    | RUB    | 20.06.2019         | 19 349 790                     | -300 000                        |  |
| RI182500BU9      | -100  | 27500     | Опцион Put                   | RU000A0JPEB3            | Индекс РТС                                         | USD    | 19.09.2019         | -15 679 829                    | 23 296 228                      |  |
| DMM9             | 100   | 10        | Фьючерс на акции             | DE0007100000            | Акции обыкновенные именные бездокументарные Dair   | EUR    | 21.06.2019         | 37 052 125                     | -729 229                        |  |
| RI150000BI9      | -100  | 12        | Опцион Call                  | RU000A0JPEB3            | Индекс РТС                                         | USD    | 19.09.2019         | -1 143 564                     | 1 396 474                       |  |
| RI167500BU9      | 100   | 454       | Опцион Put                   | RU000A0JPEB3            | Индекс РТС                                         | USD    | 19.09.2019         | 15 490 794                     | -21 123 695                     |  |
| GZ21250BU9       | -100  | 2000      | Опцион Put                   | RU0007661625            | "Газпром", ПАО, акции обыкновенные именные бездоку | RUB    | 18.09.2019         | -1 479 290                     | 2 072 449                       |  |
| LK57500B19       | 100   | 1230      | Опцион СаП                   | RU0009024277            | "Нефтяная компания "ЛУКОЙЛ", ПАО, акции обыкновен  | RUB    | 18.09.2019         | 3 355 142                      | -3 353 975                      |  |
|                  |       |           |                              |                         |                                                    |        |                    |                                |                                 |  |

✓ Если Вы внесли позицию, а расчет по ней не производится, скопируйте только формулы на несколько новых строк и занесите свою позицию. Нажмите кнопку **«Рассчитать»**.

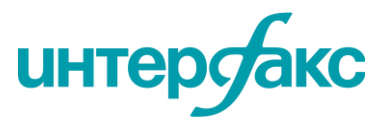

4. Внебиржевые ПФИ заносятся на лист «Состав портфеля». Для этого каждый ПФИ раскладывается на две позиции: *базовый актив* и *поставка денежных средств*. Для позиции *поставки денежных средств* указывается валюта поставки, ее размер, а также дата истечения договора (3-я колонка) которая равна дате экспирации фьючерса.

Для *базового актива* указывается ISIN бумаги или индекса, либо код драг. металла (для фьючерсов на драг. металлы для базового актива обязательно указывается дата истечения срока, которая равна дате экспирации фьючерса), размер позиции (со знаком «+» или «-» в зависимости от того короткая или длинная позиция). Остальные данные загружаются автоматически.

| A                | В                              | С                                      | D                                      | E                                                     | F                                                                       | G                                     | н                | H I J K L      |                            | L                 | M                     | N                               | 0                                  |                           |
|------------------|--------------------------------|----------------------------------------|----------------------------------------|-------------------------------------------------------|-------------------------------------------------------------------------|---------------------------------------|------------------|----------------|----------------------------|-------------------|-----------------------|---------------------------------|------------------------------------|---------------------------|
| Дата: 26.03.2019 | Заведение стоим                | ости позиции                           | производится                           | в руб                                                 | Рассчитать                                                              |                                       | Рассчитать       | F              | асчет "н                   | агрузки"          | на капитал            | Для стр                         | есс-теста                          | Заполнить формулы 🗸       |
| ISIN             | Повиция<br>(стоимость),<br>руб | Дата<br>истечения<br>срока<br>договора | Дата<br>открытия<br>позиции<br>(180-И) | Размер<br>позиции, шт.<br>(оценка или<br>ручной ввод) | Корректировка на<br>ликвидность, руб<br>(по очереди<br>торговых заявок) | Скорректиров<br>аннал<br>позиция, руб | Рыночный<br>риск | Норма<br>риска | Коэфф.<br>риска<br>(180-И) | Норма<br>капитала | Целевая<br>доходность | Модифицир<br>ованная<br>дюрация | Модифициро<br>ванная<br>выпуклость | Тип инструмента           |
| RU000A0JP7K5     | -249 759                       |                                        |                                        | 0                                                     |                                                                         | -249 759                              | -187 319         | -75%           | 0%                         | -10%              | -0,72%                |                                 |                                    | Фондовый индекс           |
| RUB              | 14 989 000                     | 19.12.2019                             |                                        | 0                                                     |                                                                         | 14 989 000                            | 1 311 538        | 9%             | 0%                         | 1%                | 5,64%                 |                                 |                                    | Поставка денежных средств |
| RU0009046510     | 10 120 000                     |                                        |                                        | 10 000                                                |                                                                         | 10 120 000                            | 20 240 000       | 200%           | 0%                         | 26%               | 8,76%                 |                                 |                                    | Акция Обыкновенная        |
| RUB              | -2 560 000                     | 20.06.2019                             |                                        | 0                                                     |                                                                         | -2 560 000                            | -38 400          | -2%            | 0%                         | 0%                | 0,48%                 |                                 |                                    | Поставка денежных средств |
| RU000A0JPEB3     | 15 845 414                     |                                        |                                        | 0                                                     |                                                                         | 15 845 414                            | -11 884 061      | -75%           | 0%                         | -10%              | 4,28%                 |                                 |                                    | Фондовый индекс           |
| USD              | -193 498                       | 19.12.2019                             |                                        | 0                                                     |                                                                         | -193 498                              | -10 159          | -5%            | 0%                         | -1%               | 0,41%                 | 1%                              |                                    | Поставка денежных средств |
| RU000A0JPEB3     | -15 845 414                    |                                        |                                        | 0                                                     |                                                                         | -15 845 414                           | -9 218 862       | -58%           | 0%                         | -7%               | -0,45%                | 45%                             |                                    | Фондовый индекс           |
| USD              | 51 599                         | 20.06.2019                             |                                        | 0                                                     |                                                                         | 51 599                                | 1 290            | 2%             | 0%                         | 0%                | 5,54%                 |                                 |                                    | Поставка денежных средств |
| RU000A0ZYUA9     | 1 882 360                      |                                        |                                        | 2 004                                                 |                                                                         | 1 882 360                             | 1 058 827        | 56%            | 0%                         | 7%                | 6,42%                 | 6,64                            | 61,01                              | Государственные облигации |
| RUB              | -1 551 147                     | 05.06.2019                             |                                        | 0                                                     |                                                                         | -1 551 147                            | -23 267          | -2%            | 0%                         | 0%                | 0,48%                 |                                 |                                    | Поставка денежных средств |
| RUB              | -230 000 000                   | 26.06.2019                             |                                        | 0                                                     |                                                                         | -230 000 000                          | -5 141 916       | -2%            | 0%                         | 0%                | 0,46%                 |                                 |                                    | Поставка денежных средств |
| RUB              | 230 000 000                    | 17.06.2019                             |                                        | 0                                                     |                                                                         | 230 000 000                           | 4 025 000        | 2%             | 0%                         | 0%                | 5,53%                 |                                 |                                    | Поставка денежных средств |
| GLD              | 12 764 573                     | 20.06.2019                             |                                        | 0                                                     |                                                                         | 12 764 573                            | 319 114          | 2%             | 0%                         | 0%                | 5,54%                 |                                 |                                    | Поставка денежных средств |
| USD              | -3 869 958                     | 20.06.2019                             |                                        | 0                                                     |                                                                         | -3 869 958                            | -87 074          | -2%            | 0%                         | 0%                | 0,46%                 |                                 |                                    | Поставка денежных средств |
| USD              | 19 349 790                     | 20.06.2019                             |                                        | 0                                                     |                                                                         | 19 349 790                            | 455 107          | 2%             | 0%                         | 0%                | 5,54%                 |                                 |                                    | Поставка денежных средств |
| RUB              | -300 000                       | 20.06.2019                             |                                        | 0                                                     |                                                                         | -300 000                              | -4 500           | -2%            | 0%                         | 0%                | 0,48%                 |                                 |                                    | Поставка денежных средств |
| RU000A0JPEB3     | -15 679 829                    |                                        |                                        | 0                                                     |                                                                         | -15 679 829                           | -9 094 673       | -58%           | 0%                         | -7%               | -0,45%                |                                 |                                    | Фондовый индекс           |
| USD              | 23 296 228                     | 19.09.2019                             |                                        | 0                                                     |                                                                         | 23 296 228                            | -115 107         | 0%             | 0%                         | 0%                | 5,49%                 |                                 |                                    | Поставка денежных средств |
| DE0007100000     | 37 052 125                     |                                        |                                        | 0                                                     |                                                                         | 37 052 125                            | 74 104 251       | 200%           | 0%                         | 26%               | 8,76%                 |                                 |                                    | Акция Обыкновенная        |
| EUR              | -729 229                       | 21.06.2019                             |                                        | 0                                                     |                                                                         | -729 229                              | 18 231           | 2%             | 0%                         | 0%                | 0,54%                 |                                 |                                    | Поставка денежных средств |
| RU000A0JPEB3     | -1 143 564                     |                                        |                                        | 0                                                     |                                                                         | -1 143 564                            | 1 429 454        | 125%           | 0%                         | 16%               | 2,54%                 |                                 |                                    | Фондовый индекс           |
| USD              | 1 396 474                      | 19.09.2019                             |                                        | 0                                                     |                                                                         | 1 396 474                             | 69 824           | 5%             | 0%                         | 1%                | 5,58%                 |                                 |                                    | Поставка денежных средств |
| RU000A0JPEB3     | 15 490 794                     |                                        |                                        | 0                                                     |                                                                         | 15 490 794                            | -11 618 095      | -75%           | 0%                         | -10%              | 4,28%                 |                                 |                                    | Фондовый индекс           |
| USD              | -21 123 695                    | 19.09.2019                             |                                        | 0                                                     |                                                                         | -21 123 695                           | -950 566         | -5%            | 0%                         | -1%               | 0,43%                 |                                 |                                    | Поставка денежных средств |
| RU0007661625     | -1 479 290                     |                                        |                                        | -9 753                                                |                                                                         | -1 479 290                            | 0                | 0%             | 0%                         | 0%                | 0,50%                 |                                 |                                    | Акция Обыкновенная        |
| RUB              | 2 072 449                      | 18.09.2019                             |                                        | 0                                                     |                                                                         | 2 072 449                             | 72 536           | 3%             | 0%                         | 0%                | 5.56%                 |                                 |                                    | Поставка денежных средств |
| RU0009024277     | 3 355 142                      |                                        |                                        | 583                                                   |                                                                         | 3 355 142                             | 6 710 283        | 200%           | 0%                         | 26%               | 8.76%                 |                                 |                                    | Акция Обыкновенная        |
| RUB              | -3 353 975                     | 18.09.2019                             |                                        | 0                                                     |                                                                         | -3 353 975                            | -131 706         | -4%            | 0%                         | -1%               | 0,44%                 |                                 |                                    | Поставка денежных средств |

✓ Если в портфеле присутствуют биржевые опционы, они так же заносятся на лист «Биржевые ПФИ», аналогично фьючерсам. Расчет по опционам, в том числе по гамма и вега рискам, Вы сможете увидеть на листах «Греки» и «ГВР»:

| A                              | В               | с        | D              | E                  | н      | Q             | R        | S           | т           | AA    | AE             | AF                     | AG           | AH           | AI       |
|--------------------------------|-----------------|----------|----------------|--------------------|--------|---------------|----------|-------------|-------------|-------|----------------|------------------------|--------------|--------------|----------|
| Дата: 26.03.2019               |                 |          |                |                    |        |               |          |             |             |       |                |                        |              |              |          |
| Краткий код ПФИ                | Контракты (шт.) | Страйк   | Тип<br>опциона | Дата<br>экспирации | Валюта | Волатильность | Delta    | Gamma       | Vega        | Актив | Коэфф.<br>Лота | ИБА для 1<br>контракта | Гамма Риск   | Вега Риск    | Вид ГВР  |
| RI182500BU9                    | -100            | 182500   | Put            | 19.09.2019         | USD    | 0,2552666     | -0,98955 | 1,2883E-06  | 2258,324711 | RI    | 100            | 0                      | 0            | -929555,6408 | не ГВ    |
| RI150000BI9                    | -100            | 150000   | Call           | 19.09.2019         | USD    | 0,2159382     | 0,07217  | 7,63009E-06 | 11314,45077 | RI    | 100            | 0                      | 0            | -3939652,933 | не ГВ    |
| RI167500BU9                    | 100             | 167500   | Put            | 19.09.2019         | USD    | 0,2343573     | -0,97762 | 2,70774E-06 | 4357,729245 | RI    | 100            | 1,965344               | 3,372947587  | 1646773,004  | ΦΡ       |
| GZ21250BU9                     | -100            | 21250    | Put            | 18.09.2019         | RUB    | 0,24493       | -0,97527 | 2,24601E-05 | 595,2466955 | GZ    | 1              | 1213,44                | -1653,553302 | -3644,844328 | ΦP       |
| LK57500B19                     | 100             | 57500    | Call           | 18.09.2019         | RUB    | 0,2349629     | 0,5833   | 4,07269E-05 | 15911,15716 | LK    | 1              | 4601,6                 | 43119,00432  | 93463,29069  | ФР       |
|                                |                 |          |                |                    |        |               |          |             |             |       |                |                        |              |              |          |
|                                |                 |          |                |                    |        |               |          |             |             |       |                |                        |              |              |          |
|                                |                 |          |                |                    |        |               |          |             |             |       |                |                        |              |              |          |
| 1                              |                 |          | π              | ,                  | _      |               |          | -           |             |       |                |                        |              |              | <u> </u> |
| <ul> <li>Сводный от</li> </ul> | чет Состав      | портфеля | Бирже          | вые ПФИ            | Греки  | ГВР ОГ        | 1P TP    | (+) i (     |             |       |                |                        |              |              |          |

**5.** «Стресс-тест» показывает чувствительность стоимости портфеля к изменению факторов риска и оценки снижения достаточности капитала банка для каждого из стресс-сценариев.

Сервис понимает и рассчитывает пользовательские сценарии. Для его реализации достаточно с новой строки заполнить первые 4 поля и нажать кнопку «**Рассчитать**»:

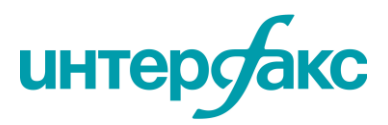

|    |                |                                   |                                                |                                       |                              |                                              |                              |                                   |                            |                                |                            |                                |                       | he                         | lp@ri                   | <u>udata</u>           | a.info                       |
|----|----------------|-----------------------------------|------------------------------------------------|---------------------------------------|------------------------------|----------------------------------------------|------------------------------|-----------------------------------|----------------------------|--------------------------------|----------------------------|--------------------------------|-----------------------|----------------------------|-------------------------|------------------------|------------------------------|
|    |                |                                   |                                                |                                       |                              |                                              |                              |                                   |                            |                                |                            |                                |                       | w                          | ww.ru                   | udata                  | a.info                       |
| Α  | В              | с                                 | D                                              | E                                     | F                            | G                                            | н                            | 1                                 | J                          | K                              | L                          | М                              | N                     | 0                          | Р                       | Q                      | R                            |
|    |                |                                   | Рассчи                                         | тать                                  |                              |                                              |                              |                                   |                            |                                |                            |                                |                       |                            |                         |                        |                              |
|    | Onv            | исание сце                        | енариев                                        |                                       |                              | Стресс-тест                                  |                              |                                   |                            | Пер                            | реоценка (%)               |                                |                       |                            |                         |                        |                              |
| Ne | Сценарий       | Рост д сходностей<br>гособлигаций | Рост доходностей<br>корпоративных<br>облигаций | Обесценение<br>национальной<br>валюты | Падение фондовых<br>индексов | Снижение<br>достаточности<br>капитала (п.п.) | Государственные<br>облигации | Государственны е<br>еврооблигации | Корпоративные<br>облигации | Корпоративные<br>еврооблигации | Мүниципальные<br>облигации | Мүниципальные<br>еврооблигации | Акция<br>Обыкновенная | Акция<br>Привилегированная | ИТОГО без үч ега<br>ПФИ | ИТОГО с үч етом<br>ПФИ | Государственные<br>облигации |
|    |                |                                   |                                                |                                       |                              |                                              |                              |                                   |                            |                                |                            |                                |                       |                            |                         |                        | 701 882 360,0                |
| 1  | Умеренный      | 2%                                | 5%                                             | -20%                                  | -30%                         | -4,55%                                       | -0,03%                       |                                   |                            |                                |                            |                                | -24,82%               |                            | -4,21%                  | -4,21%                 | -226 613,7                   |
|    | Консервативный | 3,50%                             | 10%                                            | -30%                                  | -50%                         | -7,74%                                       | -0,05%                       |                                   |                            |                                |                            |                                | -42,22%               |                            | -7,16%                  | -7,16%                 | -366 462,5                   |
|    | 1998           | 10%                               | 20%                                            | -250%                                 | -40%                         | 4,43%                                        | -0,10%                       |                                   |                            |                                |                            |                                | 24,80%                |                            | 4,10%                   | 4,10%                  | -674 226,9                   |
| 4  | 2004           | 1,50%                             | 2,50%                                          | -2%                                   | -30%                         | -5,39%                                       | -0,02%                       |                                   |                            |                                |                            |                                | -29,48%               |                            | -4,99%                  | -4,99%                 | -174 261,9                   |
|    | 2008           | 6%                                | 14%                                            | -50%                                  | -70%                         | -10,46%                                      | -0,08%                       |                                   |                            |                                |                            |                                | -57,04%               |                            | -9,68%                  | -9,68%                 | -542 188,6                   |
| 6  | февраль 2014   | 4%                                | 1,30%                                          | -20%                                  | -20%                         | -2,75%                                       | -0,06%                       |                                   |                            |                                |                            |                                | -14,82%               |                            | -2,55%                  | -2,55%                 | -407 343,2                   |
|    | мои            | 2%                                | 3%                                             | 5%                                    | 6%                           | 0,83%                                        | -0,03%                       |                                   |                            |                                |                            |                                | 4,70%                 |                            | 0,77%                   | 0,77%                  | -226 613,7                   |

6. На листе «Состав портфеля» присутствует два поля: *модифицированная дюрация* и *модифицированная выпуклость*. Это ключевые коэффициенты для оценки влияния стресссценариев на переоценку портфеля. Функция позволяет оценить степень подверженности процентному риску каждой отдельной облигации в портфеле:

| Дата: 26.03.2019 | Заведение стоим                | ости позиции і                         | производится                           | в руб                                                 | Рассчитать                                                              |                                       | Рассчитать       | P                                                                                       | асчет "н | агрузки"                        | на капитал                         | Для стр                   | есс-теста | Заполнить формулы 🗸       |
|------------------|--------------------------------|----------------------------------------|----------------------------------------|-------------------------------------------------------|-------------------------------------------------------------------------|---------------------------------------|------------------|-----------------------------------------------------------------------------------------|----------|---------------------------------|------------------------------------|---------------------------|-----------|---------------------------|
| ISIN             | Повиция<br>(стоимость),<br>руб | Дата<br>истечения<br>срока<br>договора | Дата<br>открытия<br>позиции<br>(180-И) | Размер<br>позиции, шт.<br>(оценка или<br>ручной ввод) | Корректировка на<br>ликвидность, руб<br>(по очереди<br>торговых заявок) | Скорректиров<br>анная<br>позиция, руб | Рыночный<br>риск | Норма риска<br>риска (180-И) Козфф. Норма Целевая 1<br>доходность<br>77 Ссу ОУ 79 С.479 |          | Модифицир<br>ованная<br>дюрация | Модифициро<br>ванная<br>выпуклость | Тип инструмента           |           |                           |
| RU000A0ZYUA9     | 1 882 360                      |                                        |                                        | 2 004                                                 |                                                                         | 1 882 360                             | 1 058 827        | 56%                                                                                     | 0%       | 7%                              | 6,42%                              | 6,64                      | 61,01     | Государственные облигации |
| RUB              | -1 551 147                     | 05.06.2019                             |                                        | 0                                                     |                                                                         | -1 551 147                            | -23 267          | -2%                                                                                     | 0%       | 0%                              | 0,48%                              | 6                         |           | Поставка денежных средств |
| RUB              | -230 000 000                   | 26.06.2019                             |                                        | 0                                                     |                                                                         | -230 000 000                          | -5 141 916       | -2%                                                                                     | 0%       | 0%                              | 0,46%                              |                           |           | Поставка денежных средств |
| RUB              | 230 000 000                    | 17.06.2019                             |                                        | 0                                                     |                                                                         | 230 000 000                           | 4 025 000        | 2%                                                                                      | 0%       | 0%                              | 5,53%                              |                           |           | Поставка денежных средств |
| GLD              | 12 764 573                     | 20.06.2019                             |                                        | 0                                                     |                                                                         | 12 764 573                            | 319 114          | 2%                                                                                      | 0%       | 0%                              | 5,54%                              |                           |           | Поставка денежных средств |
| USD              | -3 869 958                     | 20.06.2019                             |                                        | 0                                                     |                                                                         | -3 869 958                            | -87 074          | -2%                                                                                     | 0%       | 0%                              | 0,46%                              |                           |           | Поставка денежных средств |
| USD              | 19 349 790                     | 20.06.2019                             |                                        | 0                                                     |                                                                         | 19 349 790                            | 455 107          | 2%                                                                                      | 0%       | 0%                              | 5,54%                              |                           |           | Поставка денежных средств |
| RUB              | -300 000                       | 20.06.2019                             |                                        | 0                                                     |                                                                         | -300 000                              | -4 500           | -2%                                                                                     | 0%       | 0%                              | 0,48%                              |                           |           | Поставка денежных средств |
| RU000A0JPEB3     | -15 679 829                    |                                        |                                        | 0                                                     |                                                                         | -15 679 829                           | -9 094 673       | -58%                                                                                    | 0%       | -7%                             | -0,45%                             |                           |           | Фондовый индекс           |
| USD              | 23 296 228                     | 19.09.2019                             |                                        | 0                                                     |                                                                         | 23 296 228                            | -115 107         | 0%                                                                                      | 0%       | 0%                              | 5,49%                              |                           |           | Поставка денежных средств |
| DE0007100000     | 37 052 125                     |                                        |                                        | 0                                                     |                                                                         | 37 052 125                            | 74 104 251       | 200%                                                                                    | 0%       | 26%                             | 8,76%                              |                           |           | Акция Обыкновенная        |
| EUR              | -729 229                       | 21.06.2019                             |                                        | 0                                                     |                                                                         | -729 229                              | 18 231           | 18 231 2% 0% 0% 0,54%                                                                   |          |                                 |                                    | Поставка денежных средств |           |                           |

**7.** Лист **«Инвест портфель»** содержит оценку кредитного риска для облигаций портфеля по инструкции 180-И:

| А                | В                              | с                        | D                            | E                                   | F                       | G                  | н               | 1             | J                              | к              | L                                                     |
|------------------|--------------------------------|--------------------------|------------------------------|-------------------------------------|-------------------------|--------------------|-----------------|---------------|--------------------------------|----------------|-------------------------------------------------------|
| Дата: 26.03.2019 | Заведение стоим                | ости позиции прои        | зводится в руб               |                                     |                         |                    | Заполн          | ить формулы 🗸 |                                |                |                                                       |
|                  |                                |                          |                              |                                     |                         |                    |                 |               |                                |                |                                                       |
|                  |                                |                          |                              |                                     |                         |                    |                 |               |                                |                | Гарантия                                              |
| ISIN             | Позиция<br>(стоимость),<br>руб | Дата открытия<br>позиции | Тип инструмента              | Краткое наименование<br>инструмента | Эмитент                 | Валюта<br>номинала | Коэф-т<br>риска | Риск итого    | Доля покрытия<br>гарантией (%) | Группа риска 1 | Обоснование группы риска 1<br>(Инструкция №139/180-И) |
| RU000A0JT940     | 1 000 000                      |                          | Корпоративные облигации      | Роснефть-4-об                       | Роснефть НК             | RUB                | 100%            | 1 000 000     | 0                              | 4              | п.2.3.4, абз. 2                                       |
| RU000A0JTR98     | 2 000                          |                          | Корпоративные облигации (Вы  | МегаФон-Финанс-6-об                 | МегаФон Финанс          | RUB                | 150%            | 3 000         | 100                            | пк             | код 8815                                              |
| RU000A0JSEU7     | 1 000                          |                          | Корпоративные облигации (Вы  | Артуг-3-об                          | МАЛАХИТ                 | RUB                | 150%            | 1 500         | 0                              | пк             | код 8815                                              |
| RUCOCACJSYNO     | 3 000                          |                          | Закрытый ПИФ                 | Альбатрос ПИФ                       | Альбатрос ПИФ           | RUB                | 0%              | 0             | 0                              | нет кред.риска | нет кред.риска                                        |
| RU000A0JS7L0     | 2 400                          |                          | Корпоративные облигации (Вы  | НМТП-2-боб                          | нмтп                    | RUB                | 150%            | 3 600         | 0                              | пк             | код 8815                                              |
| RU000A0ZYFV6     | 20                             |                          | Закрытый ПИФ                 | ТЕТИС-ЗаречьеПИФ                    | ТЕТИС-ЗаречьеПИФ        | RUB                | 0%              | 0             | 0                              | нет кред.риска | нет кред.риска                                        |
| RU000A0JTKD8     | 10 000                         |                          | Корпоративные облигации (Вы  | Ростелеком-15-об                    | Ростелеком              | RUB                | 100%            | 10 000        | 0                              | 4              | п.2.3.4, абз. 2                                       |
| RU000A0JT7T2     | 10 000                         |                          | Корпоративные облигации      | ФСК ЕЭС-21-об                       | ФСК ЕЭС                 | RUB                | 100%            | 10 000        | 0                              | 4              | п.2.3.4, абз. 2                                       |
| RU000A0JSQ58     | 10 000                         |                          | Корпоративные облигации      | ФСК ЕЭС-22-об                       | ΦCK E9C                 | RUB                | 100%            | 10 000        | 0                              | 4              | п.2.3.4, абз. 2                                       |
| RU000A0JTYJ6     | 10 000                         |                          | Корпоративные облигации      | ФСК ЕЭС-23-об                       | ФСК ЕЭС                 | RUB                | 100%            | 10 000        | 0                              | 4              | п.2.3.4, абз. 2                                       |
| RU000A0JTKA4     | 10 000                         |                          | Корпоративные облигации      | ФСК ЕЭС-24-об                       | ФСК ЕЭС                 | RUB                | 100%            | 10 000        | 0                              | 4              | п.2.3.4, абз. 2                                       |
| RU000A0JT2K2     | 10 000                         |                          | Корпоративные облигации      | ФСК ЕЭС-25-об                       | ΦCK E9C                 | RUB                | 100%            | 10 000        | 0                              | 4              | п.2.3.4, абз. 2                                       |
| XS0783242877     | 1 000                          |                          | Корпоративные еврооблигации  | СистемаАФК-2019-евро                | Sistema Intern. Funding | USD                | 100%            | 1 000         | 0                              | 4              | п.2.3.4, абз. 2                                       |
| XS0767469827     | 100 000                        |                          | Государственные еврооблигаци | Россия-2017                         | Минфин РФ               | USD                | 100%            | 100 000       | 0                              | 1              | п.2.3.1, абз. 9                                       |
| XS0767472458     | 100 000                        |                          | Государственные еврооблигаци | Россия-2022                         | Минфин РФ               | USD                | 100%            | 100 000       | 0                              | 1              | n.2.3.1, абз. 9                                       |
|                  |                                |                          |                              |                                     |                         |                    |                 |               |                                |                |                                                       |

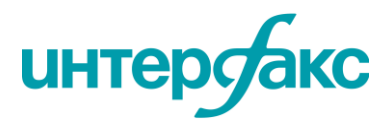

+7 495 357 2077

Также для Вашего удобства на отдельный лист вынесены коды 180-И:

| Код    | Сумма | Сумма, взвешенная<br>с учетом риска |
|--------|-------|-------------------------------------|
| 8747.0 | 0     | 0                                   |
| 8749   | 0     | 0                                   |
| 8801.0 | 0     | 0                                   |
| 8801.1 | 0     | 0                                   |
| 8801.2 | 0     | 0                                   |
| 8815   | 5 400 | 8 100                               |
| 8903.0 | 0     | 0                                   |
| 8900   | 0     | 0                                   |
| 8901   | 0     | 0                                   |
|        |       |                                     |

8. На листе «Состав портфеля» Вы сможете сравнить величины рыночного риска (Положение ЦБ РФ №387-П) торгового портфеля и кредитного риска (Инструкция ЦБ РФ №180-И) инвестиционного портфеля, что позволит снизить нагрузку на капитал банка за счет оптимального отнесения ценных бумаг в инвестиционный или торговый портфель:

| Дата: 26.03.2019 | Заведение стоим                | ости позиции                           | производится                           | в руб                                                 | Рассчитать                                                              |                                       | Рассчитать       | Расчет "нагрузки" и |                            |                   | на капитал            |
|------------------|--------------------------------|----------------------------------------|----------------------------------------|-------------------------------------------------------|-------------------------------------------------------------------------|---------------------------------------|------------------|---------------------|----------------------------|-------------------|-----------------------|
| ISIN             | Позиция<br>(стоимость),<br>руб | Дата<br>истечения<br>срока<br>договора | Дата<br>открытия<br>позиции<br>(180-И) | Размер<br>позиции, шт.<br>(оценка или<br>ручной ввод) | Корректировка на<br>ликвидность, руб<br>(по очереди<br>торговых заявок) | Скорректиров<br>анная<br>позиция, руб | Рыночный<br>риск | Норма<br>риска      | Коэфф.<br>риска<br>(180-И) | Норма<br>капитала | Целевая<br>доходность |
| RU000A0JPKQ8     | 100 000 000                    |                                        |                                        | 100 000                                               |                                                                         | 100 000 000                           | 8 750 000        | 9%                  | 0%                         | 1%                | 5,64%                 |
| RU000A0JPKP0     | 100 000 000                    |                                        |                                        | 100 000                                               |                                                                         | 100 000 000                           | 21 875 000       | 22%                 | 0%                         | 3%                | 5,86%                 |
| RU000A0JPL07     | 100 000 000                    |                                        |                                        | 100 000                                               |                                                                         | 100 000 000                           | 28 125 000       | 28%                 | 0%                         | 4%                | 5,96%                 |
| RU000A0JPKK1     | 100 000 000                    |                                        |                                        | 100 000                                               |                                                                         | 100 000 000                           | 34 375 000       | 34%                 | 0%                         | 4%                | 6,06%                 |
| RU000A0JPLB8     | 100 000 000                    |                                        |                                        | 0                                                     |                                                                         | 100 000 000                           | 0                | 0%                  | 0%                         | 0%                | 5,50%                 |
| RU000A0JPLC6     | 100 000 000                    |                                        |                                        | 0                                                     |                                                                         | 100 000 000                           | 0                | 0%                  | 0%                         | 0%                | 5,50%                 |
| RU000A0JPKU0     | 100 000 000                    |                                        |                                        | 0                                                     |                                                                         | 100 000 000                           | 0                | 0%                  | 0%                         | 0%                | 5,50%                 |
| RU000A0JPL80     | 100 000 000                    |                                        |                                        | 100 000                                               |                                                                         | 100 000 000                           | 8 750 000        | 9%                  | 0%                         | 1%                | 5,64%                 |
| RU000A0JPL15     | 100 000 000                    |                                        |                                        | 100 000                                               |                                                                         | 100 000 000                           | 8 750 000        | 9%                  | 0%                         | 1%                | 5,64%                 |
| RU000A0JPL72     | 100 000 000                    |                                        |                                        | 100 000                                               |                                                                         | 100 000 000                           | 21 875 000       | 22%                 | 0%                         | 3%                | 5,86%                 |

**9.** Функционал листа для расчета **ТСС** (текущих справедливых стоимостей) позиций портфеля ценных бумаг учитывает все нюансы требований Регулятора и реализован на основе пожеланий пользователей системы.

Для реализации функционала заполните колонки «**ISIN**» и «Кол-во», выберите метод определения ТСС и нажмите кнопу «Заполнить формулы». Позиции рассчитаются автоматически, подгружая данные ТСС с наших серверов:

| А                | В                                    | С         | D       | E                   | F         | G                  | н         | I           |  | K I | м        |
|------------------|--------------------------------------|-----------|---------|---------------------|-----------|--------------------|-----------|-------------|--|-----|----------|
| Дата: 26.03.2019 | 6.03.2019 Учет дат фиксации списков: |           |         |                     |           |                    |           |             |  |     | 1        |
|                  | База цены: Средневзвешенная          |           | ная     | 🔄 Ценовой Центр НРД |           | Собственная оценка |           | Зап         |  |     |          |
| ISIN             | Кол-во                               | тсс, руб. | тсс, %  | Позиция,руб         | ТСС, руб. | Позиция,руб        | тсс, руб. | Позиция,руб |  |     | <u> </u> |
| RU000A0JT940     | 100                                  | 1012,88   | 101,355 | 101288              | 1012,88   | 101288             |           |             |  |     |          |
| XS0935311240     | 100                                  | 66513,89  | 103,1   | 6651389             | 66457,36  | 6645736            |           |             |  |     |          |
|                  |                                      |           |         |                     |           |                    |           |             |  |     |          |
|                  |                                      |           |         |                     |           |                    |           |             |  |     |          |
|                  |                                      |           |         |                     |           |                    |           |             |  |     |          |

**10.** На листе «ПКЛ ВЛА» весь портфель автоматически рассчитывается в соответствии с требованиями 421-П:

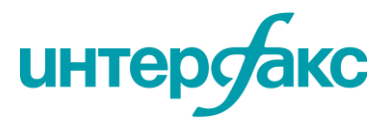

|      | A             | в       | с                                      | D                             | E                                      | F         | G                      | н             | 1.1                    | J.                                                  | к       | L     | М                                                                 | N                                                                           | 0           | Р                      |
|------|---------------|---------|----------------------------------------|-------------------------------|----------------------------------------|-----------|------------------------|---------------|------------------------|-----------------------------------------------------|---------|-------|-------------------------------------------------------------------|-----------------------------------------------------------------------------|-------------|------------------------|
| Дата | a: 26.03.2019 |         |                                        | Заполнить формулы \downarrow  |                                        |           |                        |               |                        |                                                     |         |       |                                                                   |                                                                             |             |                        |
|      | ISIN          | Позиция | Код страны<br>участника<br>банк.группы | Тип инструмента               | Краткое<br>наименование<br>инструмента | Зиллент   | Валюта<br>номинал<br>а | Группа<br>ВЛА | Группа ВЛИ<br>(Т - 30) | Число дней<br>с момента<br>исключения<br>из гр. ВЛА | Дисконт | вла   | Максимальное обесценение<br>в течение<br>последовательных 30 дней | Максимально допустимое<br>обесценение в течение<br>последовательных 30 дней | Обоснование | Строка<br>формы<br>122 |
| XS01 | 114288789     | 1000    |                                        | Государственные еврооблигации | Россия-2030-11т                        | Минфин РФ | USD                    | ВЛА-1         | ВЛА-1                  |                                                     | 0       | 1 000 | 10,4%                                                             |                                                                             | 2.5.3.a63.6 | 1.1.8                  |
| RUO  | 00A0JQRD9     | 1000    |                                        | Корпоративные облигации       | РЖД-23-об                              | РЖД       | RUB                    | ВЛА-25        | ВЛА-25                 |                                                     | 0,5     | 500   | 9,0%                                                              | <= 20%                                                                      | 2.7.2.      | 1.3.2                  |
| XS01 | 114288789     | 1000    |                                        | Государственные еврооблигации | Россия-2030-11т                        | Минфин РФ | USD                    | ВЛА-1         | ВЛА-1                  |                                                     | 0       | 1 000 | 10,4%                                                             |                                                                             | 2.5.3.a63.6 | 1.1.8                  |
| XS01 | 114288789     | 1000    |                                        | Государственные еврооблигации | Россия-2030-11т                        | Минфин РФ | USD                    | ВЛА-1         | ВЛА-1                  |                                                     | 0       | 1 000 | 10,4%                                                             |                                                                             | 2.5.3.a63.6 | 1.1.8                  |
| RUO  | 00A0JQRD9     | 1000    |                                        | Корпоративные облигации       | РЖД-23-об                              | РЖД       | RUB                    | ВЛА-25        | ВЛА-25                 |                                                     | 0,5     | 500   | 9,0%                                                              | <= 20%                                                                      | 2.7.2.      | 1.3.2                  |
| RUO  | 00A0JQRD9     | 1000    |                                        | Корпоративные облигации       | РЖД-23-об                              | РЖД       | RUB                    | ВЛА-25        | ВЛА-25                 |                                                     | 0,5     | 500   | 9,0%                                                              | <= 20%                                                                      | 2.7.2.      | 1.3.2                  |

Для Вашего удобства на отдельный лист вынесено соответствие результатов расчетов 122 форме отчетности:

|    | A            | B                                                   | C                                     | D                      | E                                                |
|----|--------------|-----------------------------------------------------|---------------------------------------|------------------------|--------------------------------------------------|
| 1  | Номер строки | Наименование показателя                             | Величина требований<br>(обязательств) | Весовой<br>коэффициент | Взвешенная величина<br>требований (обязательств) |
|    | 1            | 2                                                   | 3                                     | 4                      | 5                                                |
|    | 1            | Высоколиквидные активы, скорректированные с         | — X                                   | х                      |                                                  |
| ЬÎ | 1.1          | ВЛА-1, итого, в том числе:                          | 32 000                                | Х                      | 32 000                                           |
|    | 1.1.1        | наличная валюта и чеки (в том числе дорожные чеки)  | 0                                     | 1                      | 0                                                |
|    | 1.1.2        | средства на счетах кредитных организаций (филиалов) | 0                                     | 1                      | 0                                                |
|    | 1.1.3        | средства в Банке России и в уполномоченных органах  | 0                                     | 1                      | 0                                                |
|    | 1.1.4        | средства на депозитных счетах в Банке России с      | 0                                     | 1                      | 0                                                |
|    | 1.1.5        | долговые ценные бумаги, выпущенные                  | 0                                     | 1                      | 0                                                |
| )  | 1.1.6        | долговые ценные бумаги, выпущенные организациями,   | 0                                     | 1                      | 0                                                |
| 1  | 1.1.7        | долговые ценные бумаги, номинированные в рублях,    | 30 000                                | 1                      | 30 000                                           |
|    |              |                                                     |                                       |                        |                                                  |

✓ На листе «Сводный отчет» автоматически формируется отчет о ВЛА:

| СВОДНЫЙ ОТЧЕТ О ВЕЛИЧИНЕ ВЫСОКОЛИКВИДНЫХ АКТИВОВ |          |                 |              |       |  |  |  |  |  |  |
|--------------------------------------------------|----------|-----------------|--------------|-------|--|--|--|--|--|--|
|                                                  |          |                 |              |       |  |  |  |  |  |  |
| вла                                              | 4 500,00 |                 |              |       |  |  |  |  |  |  |
| ВЛА-1                                            | 3 000,00 |                 |              |       |  |  |  |  |  |  |
| ВЛА-2А                                           | 0,00     |                 |              |       |  |  |  |  |  |  |
| ВЛА-2Б                                           | 1 500,00 |                 |              |       |  |  |  |  |  |  |
|                                                  |          |                 |              |       |  |  |  |  |  |  |
|                                                  |          |                 |              |       |  |  |  |  |  |  |
|                                                  |          |                 |              |       |  |  |  |  |  |  |
|                                                  |          |                 |              |       |  |  |  |  |  |  |
| Сводн                                            | ый отчет | Состав портфеля | Биржевые ПФИ | Греки |  |  |  |  |  |  |

**11.** На листе «Параметры рисков» Вы можете получить все параметры бумаг, участвующие в расчетах, *задав ISIN и дату*. Вам доступны, в том числе, актуальные, «замороженные» и «размороженные» рейтинги. Замените ISIN, и загрузится информация по любой бумаге:

| A                   | В             | С       | D                      | E          | F         | G        | Н                                                                          | 1          | J          | К          | L          | M           | N              |
|---------------------|---------------|---------|------------------------|------------|-----------|----------|----------------------------------------------------------------------------|------------|------------|------------|------------|-------------|----------------|
| Instrument          | № положения,  | Группа  | Код ц.б.               |            | Учет "зал | лорозки" | Позиция (стоимость)                                                        |            | Nu         |            |            |             |                |
| Date                | инструкции ЦБ | парам-в | Дата расчета           | 26.03.2019 | не банки  | банки    | Размер позиции, шт.                                                        |            |            |            |            |             |                |
| FinToolNum          | Bce           | Эмиссия | Код ц.б.               |            |           |          | Уникальный номер финансового инструмента (IS                               | IN, регист | рационнь   | ій номер   | бумаги, др | угой иден   | тификатор)     |
| CalcDate            | Bce           | Эмиссия | Дата расчета           |            |           |          | Дата, на которую определяется расчет группы риска                          |            |            |            |            |             |                |
| isMatched           | Bce           | Эмиссия | Сверено?               |            |           |          | Признак сверки данных Интерфакс и НРД (1-ДА; г                             | юка бума   | га не свер | ена, не за | ведены к   | лючевые п   | араметры для   |
| Status              | Bce           | Эмиссия | Статус                 |            |           |          | Статус ценной бумаги                                                       |            |            |            |            |             |                |
| FinToolType         | Bce           | Эмиссия | Тип ц.б.               |            |           |          | Тип финансового инструмента - облигация, приве                             | лигирова   | нная акци  | я, конвер  | тирумая ц  | енная бум   | ага, другой фи |
| FinToolShortNameRus | Bce           | Эмиссия | Краткое рус.имя        |            |           |          | Краткое наименование инструмента на русском я                              | зыке       |            |            |            |             |                |
| FinToolShortNameEng | Bce           | Эмиссия | Краткое англ.имя ц.б.  |            |           |          | Краткое наименование инструмента на английск                               | ом языке   |            |            |            |             |                |
| FinToolFullNameRus  | Bce           | Эмиссия | Полное рус.имя ц.б.    |            |           |          | Полное наименование инструмента на русском я                               | зыке       |            |            |            |             |                |
| FinToolFullNameEng  | Bce           | Эмиссия | Полное англ.имя ц.б.   |            |           |          | Полное наименование инструмента на английско                               | м языке    |            |            |            |             |                |
| BegCirculationDate  | Bce           | Эмиссия | Дата нач.обращения     |            |           |          | Дата начала обращения ценной бумаги                                        |            |            |            |            |             |                |
| IssueCur            | Bce           | Эмиссия | Вал.эмиссии            |            |           |          | Валюта эмиссии                                                             |            |            |            |            |             |                |
| Seniority           | 139/180-И     | Эмиссия | Старшинство            |            |           |          | Старшинство облигаций (в целях определения порядка выплат при банкротстве) |            |            |            |            |             |                |
| IsSubordinated      | 511-N         | Эмиссия | Субординир.обл.?       |            |           |          | Субординированные облигации                                                |            |            |            |            |             |                |
| IssueSec            | 511-N         | Эмиссия | Секьюритизация?        |            |           |          | Признак наличия обеспечение ценными бумагам                                | и          |            |            |            |             |                |
| RiskGroupF0         | 511-N         | Эмиссия | Гр.риска без фондир-я  |            |           |          | Группа риска (от 0 до 6) при отсутствии фондиров                           | ания       |            |            |            |             |                |
| RiskGroupF1         | 511-N         | Эмиссия | Гр.риска с фондир-ем   |            |           |          | Группа риска (от 0 до 6) при наличии фондирован                            | ия         |            |            |            |             |                |
| IssueConvDate1      | 511-N         | Эмиссия | Дней до конверсии 1    |            |           |          | Число дней до первой даты, когда может быть ос                             | уществле   | на конвер  | сия в дол  | евые бума  | аги для кон | вертируемых    |
| IssueConvDate2      | 511-N         | Эмиссия | Дней до конверсии 2    |            |           |          | Число дней до второй даты, когда может быть ос                             | уществле   | на конвер  | сия в дол  | евые бума  | ги, если пе | ервая дата уже |
| IssueConvYield      | 511-N         | Эмиссия | Дох-ть при конверсии   |            |           |          | Доходность (доходность рассчитывается как выр                              | аженная в  | процента   | ах от теку | щей (спра  | ведливой)   | стоимости ба:  |
| T_Min               | 511-N         | Эмиссия | Дата группы срочности  |            |           |          | Дата, по которой вычиляется группа срочности                               |            |            |            |            |             |                |
| IssueMty            | 511-N         | Эмиссия | Дата погашения         |            |           |          | Дата погашения                                                             |            |            |            |            |             |                |
| IssueMty            | 511-N         | Эмиссия | Срок до погашения      |            |           |          | Срок до погашения (в днях)                                                 |            |            |            |            |             |                |
| IssueOffer          | 511-N         | Эмиссия | Срок до досрочн.погаш. |            |           |          | Срок до досрочного погашения (в днях)                                      |            |            |            |            |             |                |
| IssueRate           | 511-N         | Эмиссия | Срок до пересм.%ставки |            |           |          | Срок до пересмотра процентной ставки (в днях)                              |            |            |            |            |             |                |
| IssueDivid          | 511-N         | Эмиссия | Срок до дивиденда (П)  |            |           |          | Срок до выплаты дивидендов для неконвертируе                               | мых при    | вилегиров  | анных ак   | ций (в дня | x)          |                |
| ExpirationDate      | 511-N         | Эмиссия | Дата экспирации        |            |           |          | Дата экспирации (только для фьючерсов)                                     |            |            |            |            |             |                |
| FullGuarant         | все           | Эмиссия | Полная гарантия?       |            |           |          | Признак полной гарантии (0,1)                                              |            |            |            |            |             |                |
|                     |               | ~       |                        |            |           |          | m Minut                                                                    |            |            |            |            |             |                |

✓ После заполнения «Состава портфеля» не забудьте нажать «Полный расчет» на листе «Сводный отчет», чтобы данные автоматически рассчитались на всех листах.

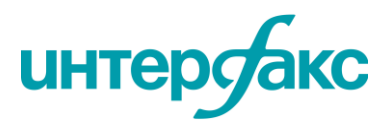

✓ Информационная безопасность. Интерфакс является партнером Microsoft. Используемая нами надстройка Add-In подписана сертификатом, удостоверяющим безопасность. Все расчеты с использованием размеров позиций по финансовым инструментам производятся в компьютере пользователя и не передаются за пределы банка.

✓ Идентификация бумаг в том числе по регистрационному номеру инструмента. Появилась дополнительная возможность использовать не только ISIN, но и RegCode:

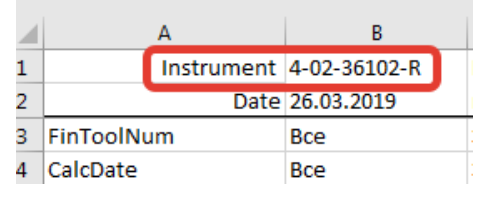

#### 12. Добавление произвольных инструментов при расчете риска (акции).

Данная опция необходима для ввода бумаг без ISIN или без рег. номера. Речь идет об очень редких инструментах, которые невозможно идентифицировать. Функционал реализован в отдельном файле. Его можно скачать по <u>ссылке</u>.

#### 13. Описание расчета товарного риска можно посмотреть здесь.

Мы будем ждать Ваших вопросов и комментариев. Если у Вас возникнут несовпадения в расчетах, обязательно пишите, будем обсуждать и искать верный вариант.

#### +7 495 357 2077 | <u>help@rudata.info</u>

#### Новости проекта смотрите на сайте

www.rudata.info

Вы также можете принять участие в обучающих мероприятиях Учебного центра Интерфакса. Подробнее на <u>event.interfax.ru</u>

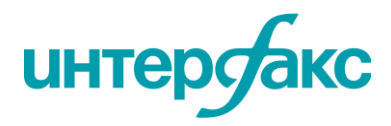